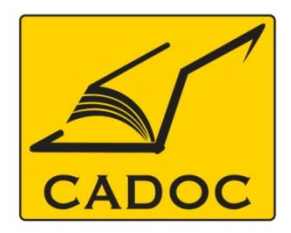

COMPAGNIE ALGERIENNE DE DOCUMENTATION ET DE CONSEIL Bases de données.Livres.Revues.Traités.Normes

# partenaire du

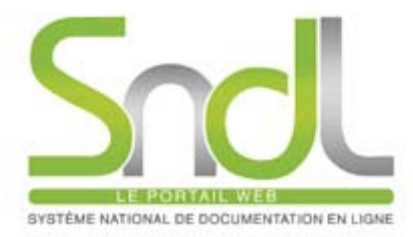

# Guide d'utilisation de la base de données : CAIRN

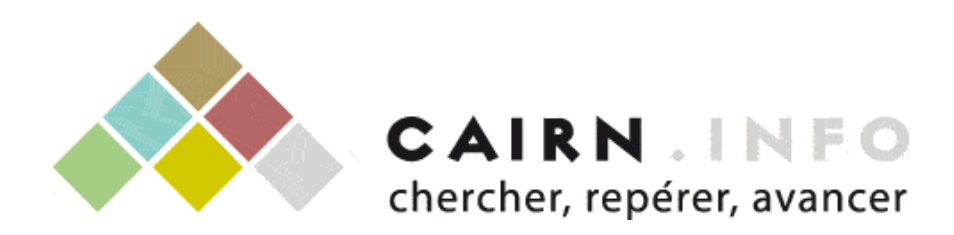

Adresse: Rue la flanelle, cité Ain ellah Dely brahim Tél: (021) 91 03 52, Mob: (0770) 87 66 38, Fax: (021) 91 03 51 E-mail: cadoc@cadoc.dz\_site: www.cadoc.dz

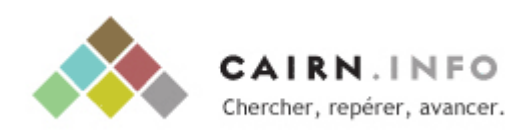

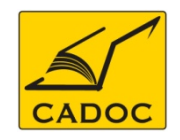

# Cairn.info - Principes

- Une plateforme : <u>www.cairn.info</u> ...
- … donnant accès au texte intégral de revues …
- ... en sciences humaines et sociales ...
- ✤ … en français …
- … pour l'ensemble des numéros parus récemment, généralement du premier numéro 2001 jusqu'au dernier paru

# CAIRN.INFO?

Cairn est né de la volonté de quatre maisons d'édition (Belin, De Boeck, La Découverte et Erès) ayant en charge la publication et la diffusion de revues de sciences humaines et sociales. Cette nouvelle base de données a été étoffée par les publications d'autres éditeurs tels que : La Documentation française, Les Editions de l'OCDE, Alternatives Economiques, Presses de Sciences Po, Presses Universitaires de France, Sciences humaines, le Seuil, Médecine & Hygiène, Technip, Verdier, Belles Lettres, etc. ...

Concrètement, CAIRN est l'unique base de données en langue française dans le domaine des sciences humaines et sociales.

- Économie, Gestion
- > Droit
- > Histoire, géographie
- Généralités
- Lettres et linguistique
- Psychologie

- Sciences de l'éducation
- Sciences politiques
- Sociologie et société
- Sport et société
- Philosophie
- Sciences de l'information

# Contenu de CAIRN.INFO?

### I - Revues

✓264 revues en langue française de recherche et de débat de grande notoriété dans leurs domaines respectifs.

>Plus de 69 400 articles parus depuis 2001.

Archives consultables depuis 2001

# Contenu de CAIRN.INFO?

# II- E-books et magazines

<u>A- Collection d'ouvrages en ligne :</u> Les livres constituant cette collection au nombre de **646 titres**, sont extraits d'ouvrages collectifs de recherche des éditions La Découverte, Erès, Belin, DeBoeck, Quae et des Presses de Sciences Po.

**B- Les monographies des Dossiers par pays « Etat du monde » :** Constituée de **200 dossiers** rassemblant toutes les informations concernant l'économie, les statistiques, les Bilans parus dans l'annuaire géographique « Etat du Monde »depuis 1981.

<u>C- Magazines :</u> Constituée de **08 magazines** : « Manière de voir », « Alternatives Economiques », « Alternatives Internationales », « Monde Diplomatique », « les Grands dossiers de Sciences Humaines », « l'Histoire », « Le Magazine littéraire », et « Science Humaine ».

# Contenu de CAIRN.INFO?

# Abonnement SNDL à CAIRN.INFO

**Pour l'année 2011-2012 :** l'abonnement du SNDL à CAIRN.InFO se limite au bouquet des revues , le texte intégral ne sera pas accessible aux utilisateurs des institutions algériennes pour le contenu suivant :

- ✓ les ouvrages collectifs
- ✓Les magazines
- ✓Les encyclopédies de poche
- ✓L'encyclopédie : ETAT DU MONDE

# Accéder à CAIRN

### A- Accès via le portail SNDL : www.sndl.cerist.dz

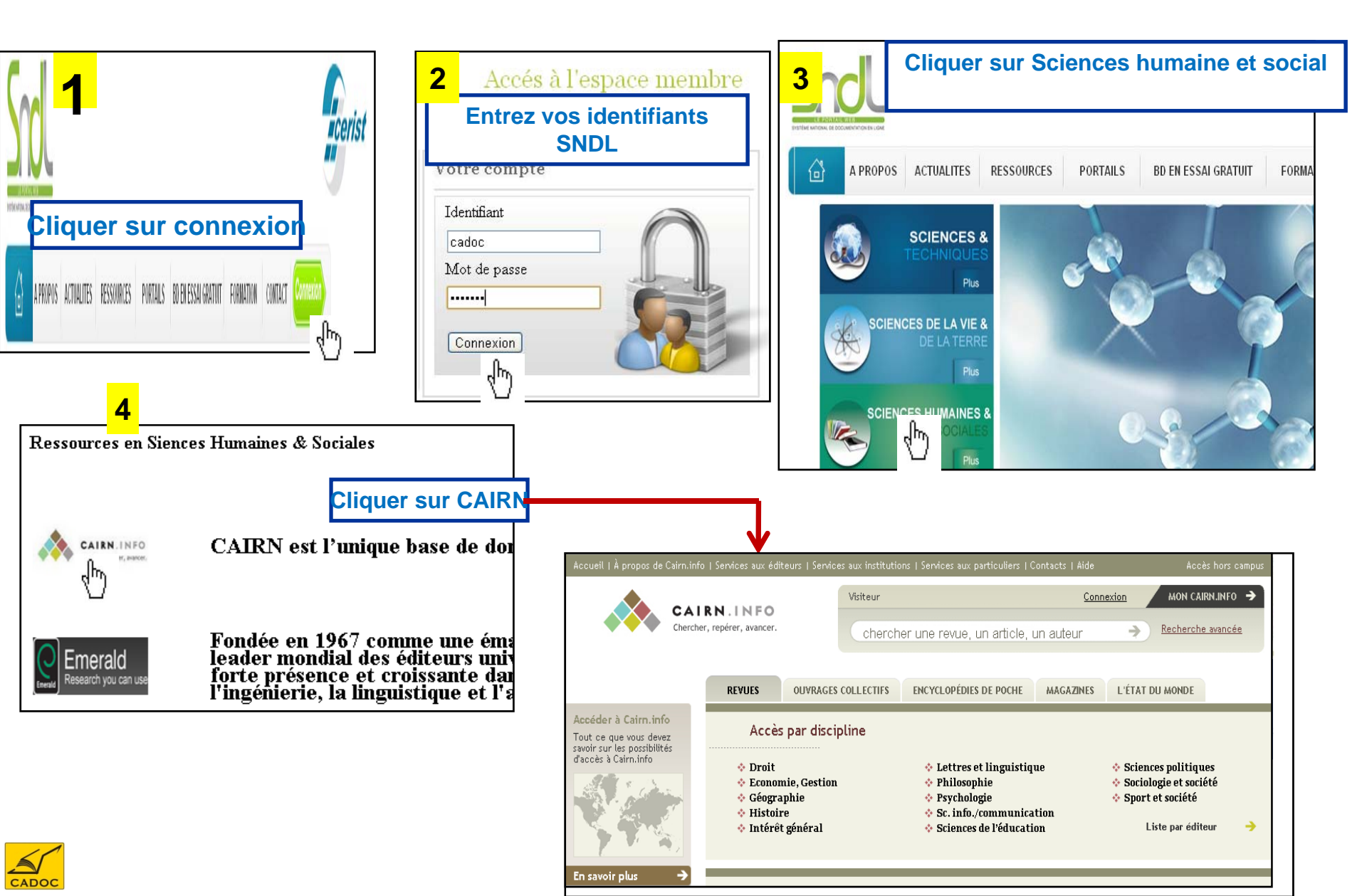

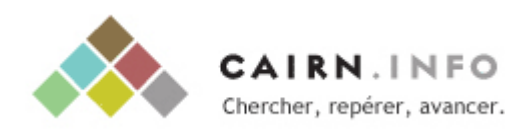

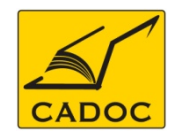

# *Cairn.info - Navigation dans les disciplines*

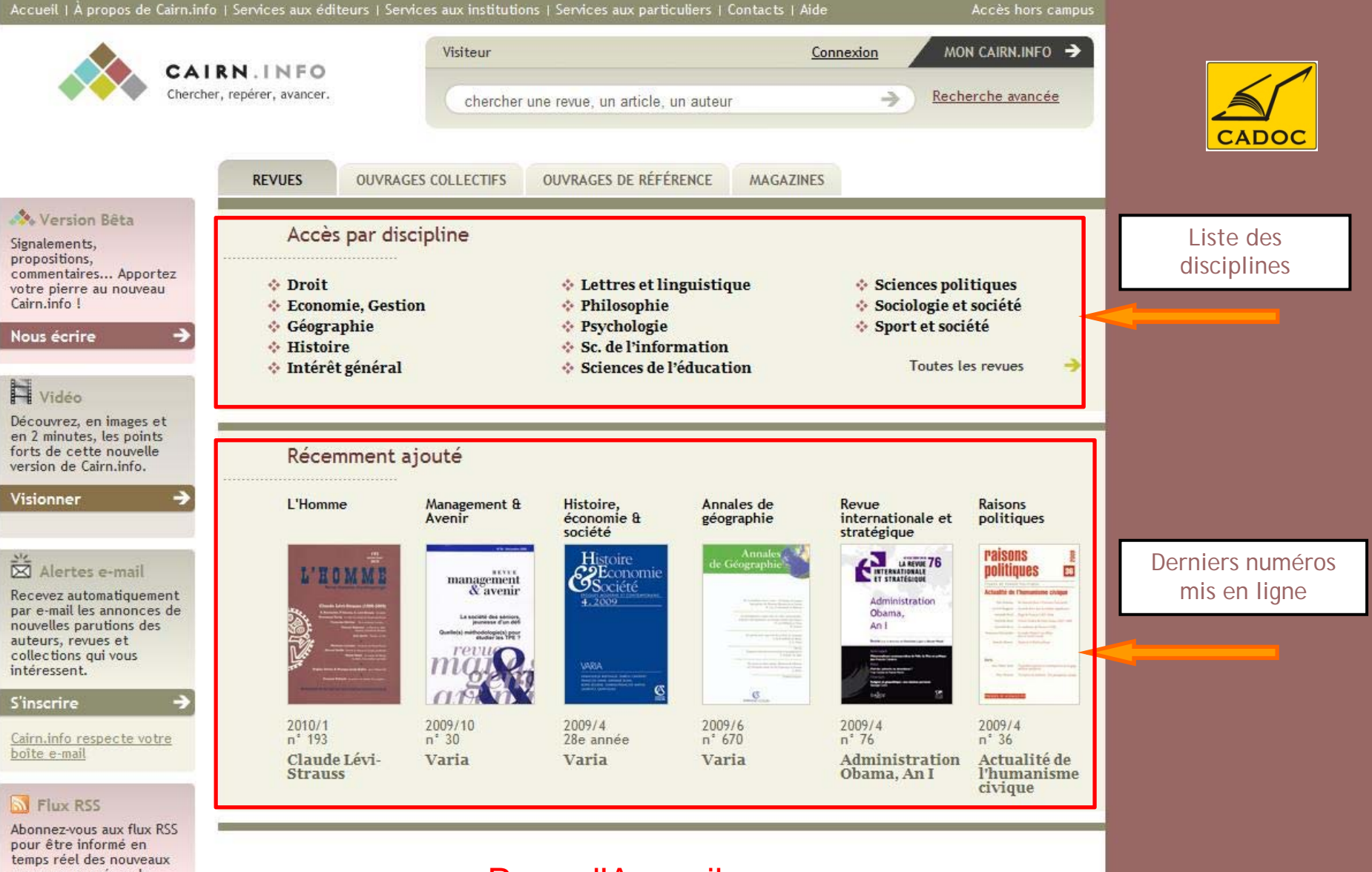

ouvrages, numéros de revue ou de magazines publiés sur Cairn.info.

Page d'Accueil

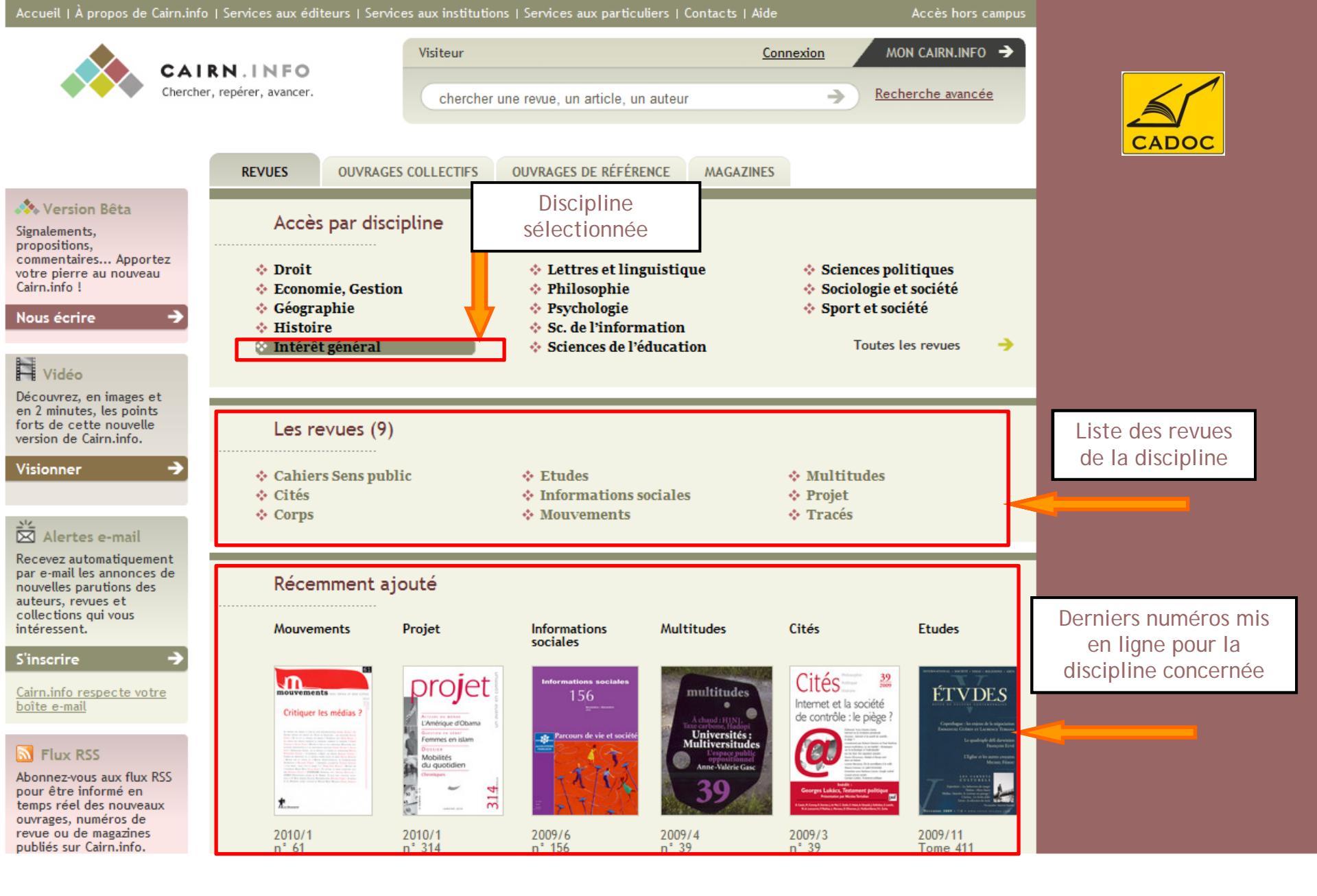

### Navigation par discipline

#### version de Cairn.info.

#### Visionner

### Alertes e-mail

Recevez automatiquement par e-mail les annonces de nouvelles parutions des auteurs, revues et collections qui vous intéressent.

#### S'inscrire

<u>Cairn.info respecte votre</u> <u>boîte e-mail</u>

#### S Flux RSS

Abonnez-vous aux flux RSS pour être informé en temps réel des nouveaux ouvrages, numéros de revue ou de magazines publiés sur Cairn.info.

#### S'abonner

<u>Cairn.info respecte votre</u> <u>vie privée</u>

#### Pourquoi un compte ?

Un compte n'est pas nécessaire pour consulter le site, mais permet de conserver l'historique de ses recherches et consultations.

Créer un compte

<u>Cairn.info respecte votre</u> <u>vie privée</u>

#### Les revues (7)

Cahiers Sens public
 Cités

Récemment ajouté

Corps

- Etudes
  - Informations sociales
  - \* Mouvements

- Multitudes
- Projet
- Tracés

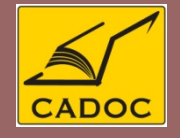

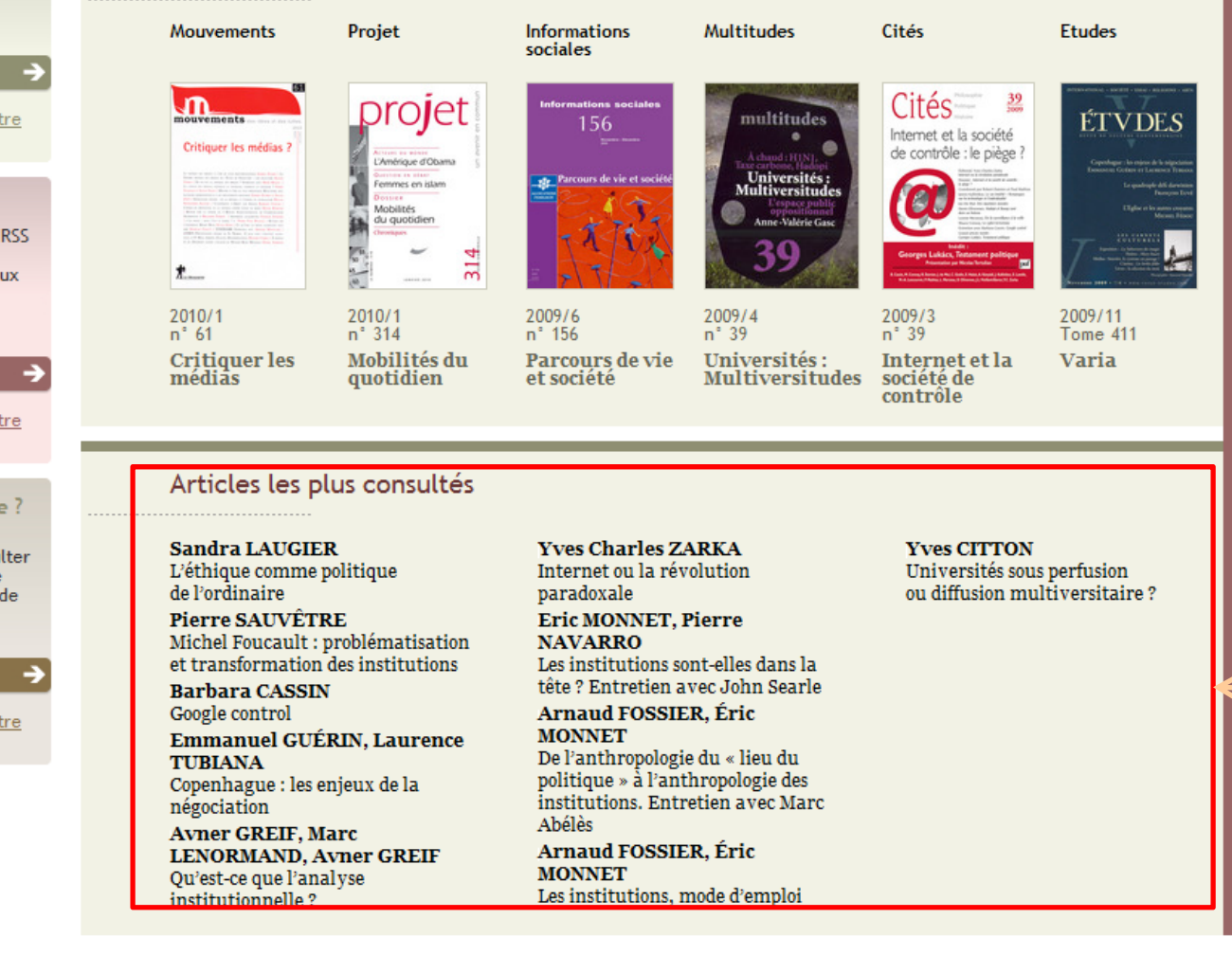

Navigation par discipline

Articles les plus consultés discipline par discipline

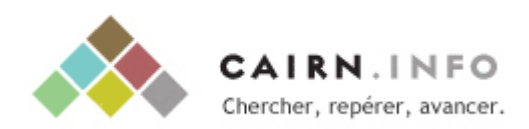

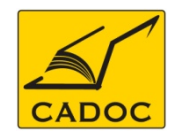

# Cairn.info - Navigation dans les revues

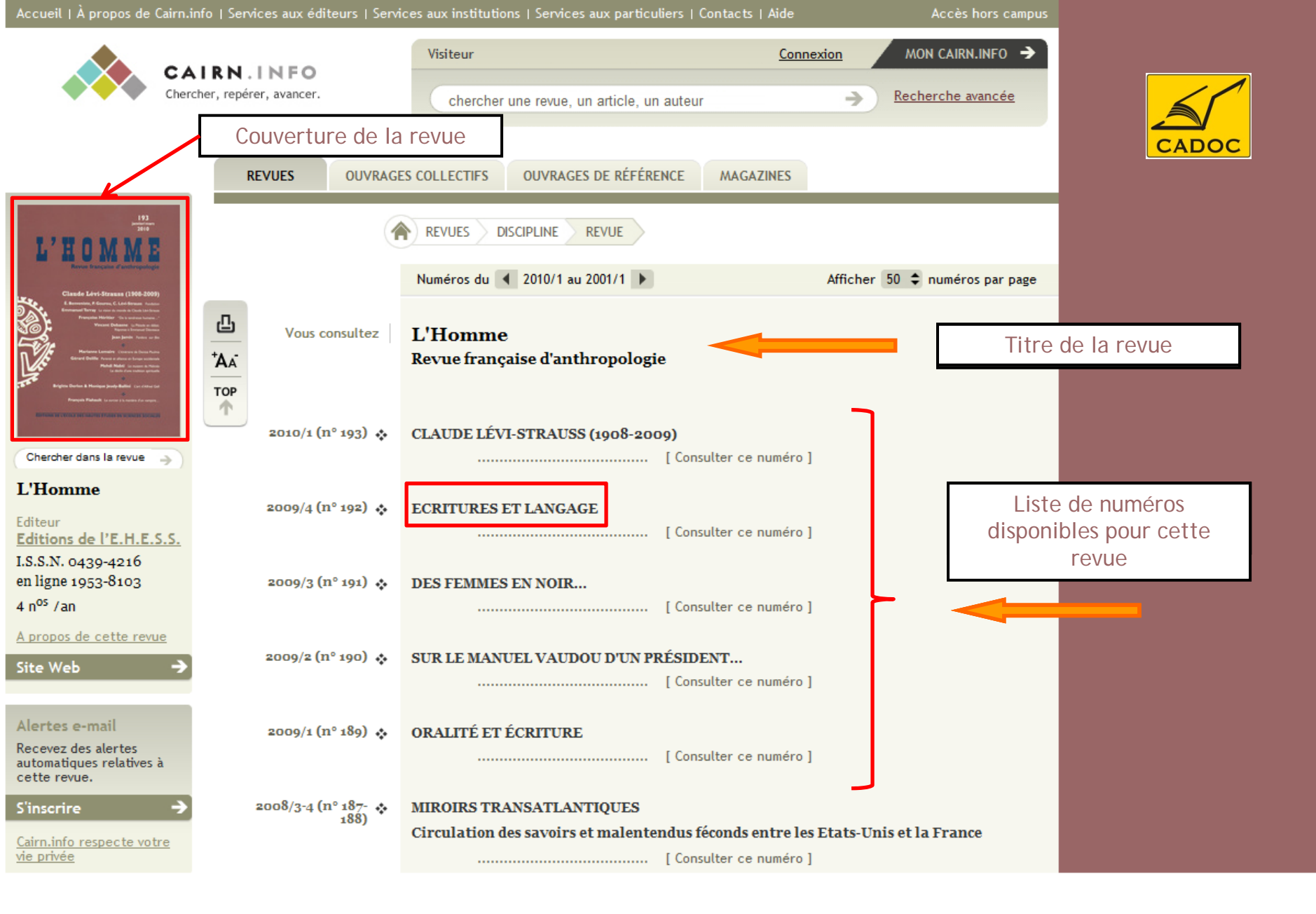

### Consulter une revue

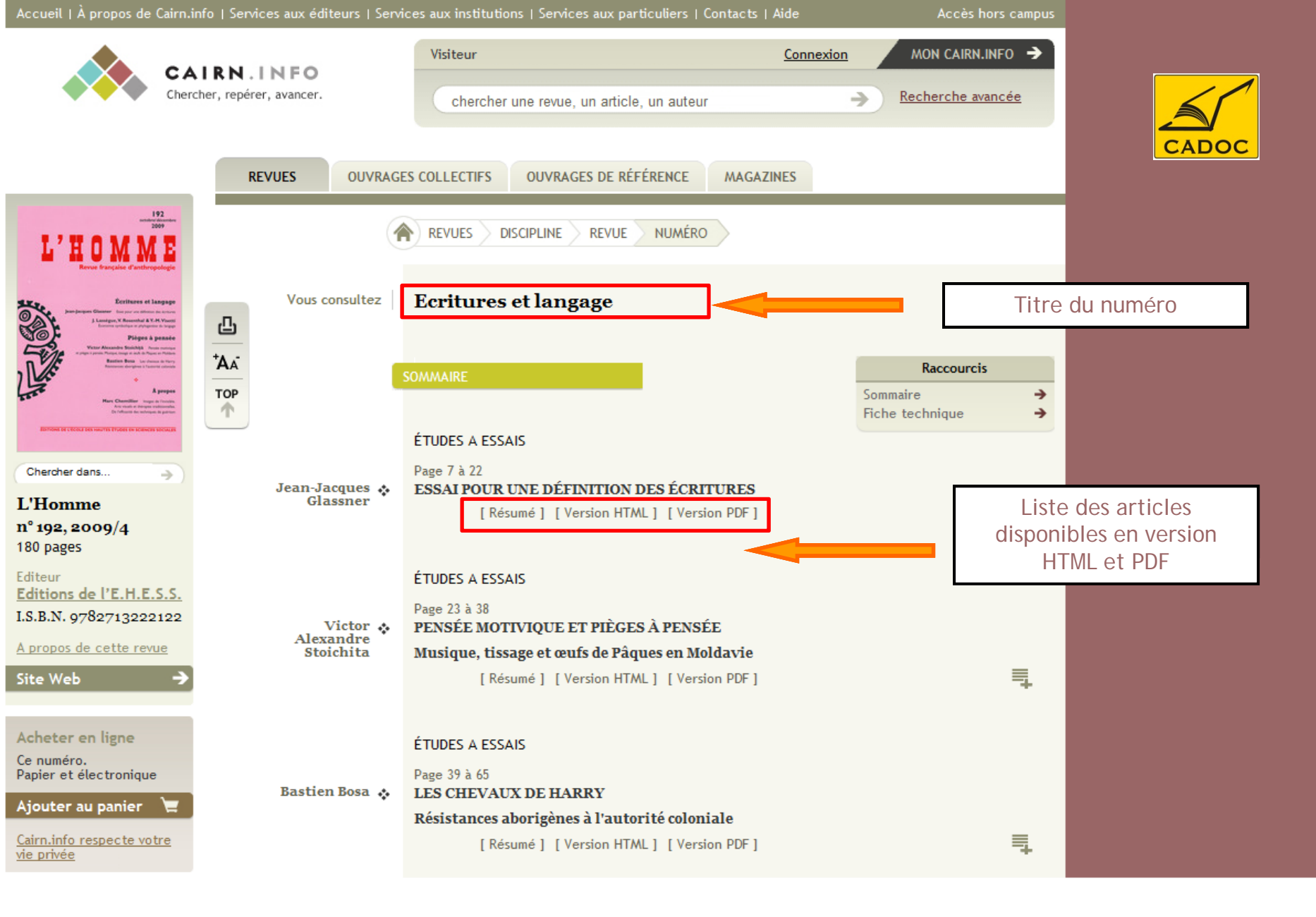

Navigation un numéro de revue

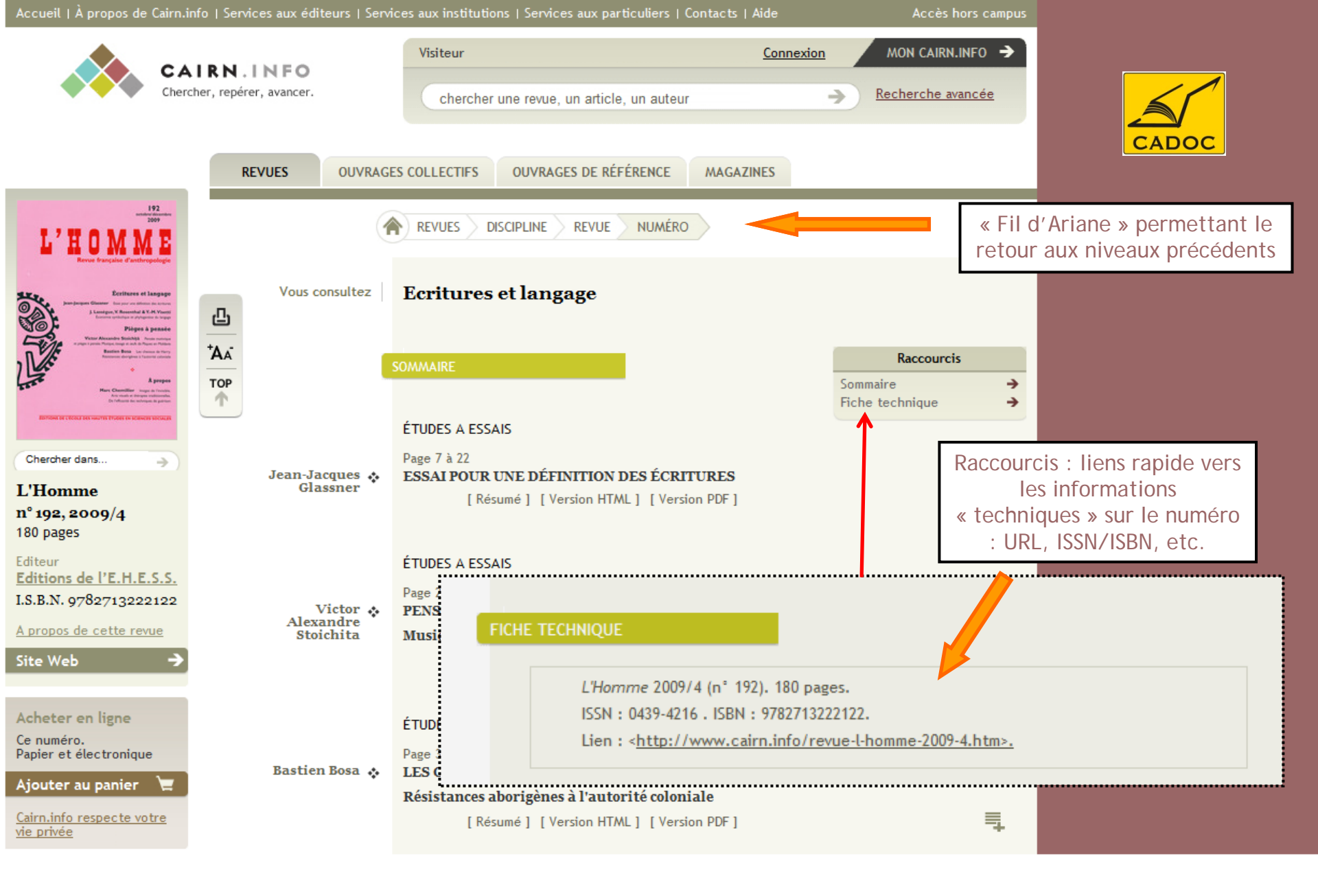

Navigation un numéro de revue

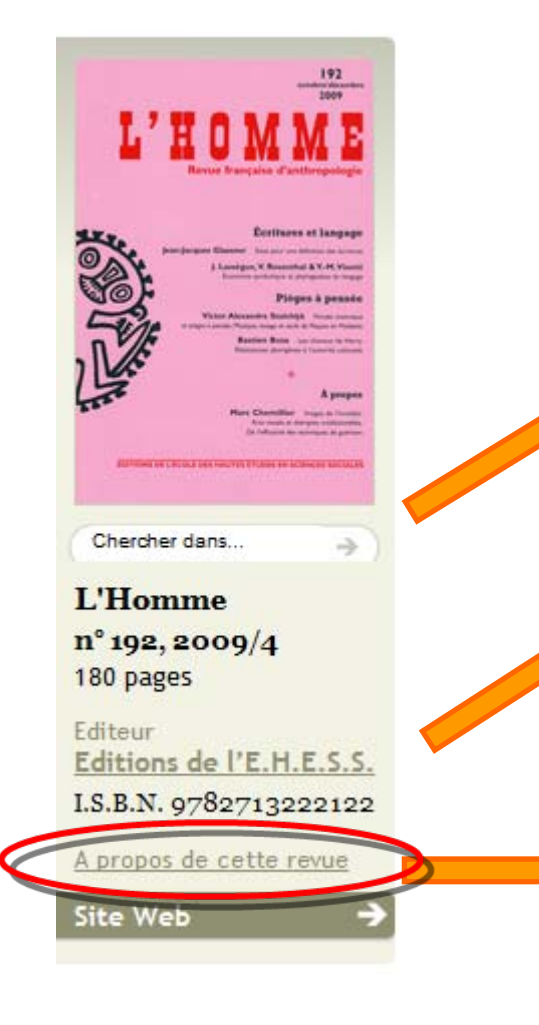

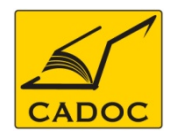

Possibilité de recherche au sein du numéro sélectionné, ou de l'ensemble des numéros disponibles pour cette revue

Lien vers la page référençant les publications de l'éditeur proposées sur Cairn.info, ou vers le site de la revue

Accès à la section « A propos de cette revue », présentant la revue et sa ligne éditoriale

### À propos de

#### L'Homme

#### PRÉSENTATION

Fondée en 1961 par Émile Benveniste, Pierre Gourou et Claude Lévi-Strauss, dirigée jusqu'en 1996 par Jean Pouillon, et depuis par Jean Jamin, la revue L'Homme accueille les multiples courants de la recherche anthropologique entendue au sens large, sans négliger pour autant l'approche interdisciplinaire.

# Rechercher dans une revue

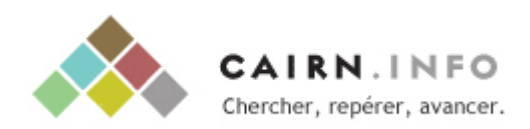

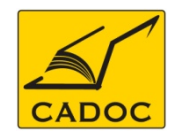

# Cairn.info - Navigation dans les articles

| example and the second second | A.INFO<br>pérer, avancer.<br>REVUES OUVRAG | Chercher une revue, un article, un auteur  ES COLLECTIFS OUVRAGES DE RÉFÉRENCE MAGAZINES  REVUES DISCIPLINE REVUE NUMÉRO ARTICLE | Recherche avancée                                                        | CADOC                            |
|----------------------------------------------------------------------------------------------------|--------------------------------------------|----------------------------------------------------------------------------------------------------|--------------------------------------------------------------------------|----------------------------------|
| 1007 126<br>International<br>International<br>Trans                                                                                                    | REVUES OUVRAG                              | ES COLLECTIFS OUVRAGES DE RÉFÉRENCE MAGAZINES                                                                                    | Chaque a                                                                 | CADOC                            |
| ter Brudito                                                                                                    |                                            | REVUES DISCIPLINE REVUE NUMERO ARTICLE                                                                                           | Chaque a                                                                 |                                  |
| 9                                                                                                    | Vous consultez                             | Cours de conversation et prise de parole                                                                                         | Ve                                                                       | rticle est propose<br>rsion HTML |
| PDE                                                                                                    |                                            | à <mark>Taïwan</mark> : un casse-tête chinois                                                                                    | Raccourris                                                               |                                  |
|                                                                                                    | - Auteur                                   | Liu Shun-I du même auteur<br>Université Nationale Centrale, <mark>Taiwan</mark>                                                  | Plan de l'article →<br>Résumé de l'article →<br>Pour citer cet article → |                                  |
|                                                                                                    | -                                          | 'accent étant mis sur l'écrit dans l'enseignement du                                                                             |                                                                          |                                  |
| her dans                                                                                                    |                                            | L français langue étrangère à <mark>Taiwan</mark> où la plupart                                                                  | Sur un sujet proche                                                      |                                  |
| TOP                                                                                                    |                                            | des cours de français se déroulent en chinois, l'enseignant<br>assurant le cours de conversation se trouve dans une              | Articles de revues [7] →<br>Chapitres d'ouvrages [3] →                   |                                  |
| 2/2 (nº 126)                                                                                                    |                                            | situation dans laquelle amener à parler des apprenants                                                                           |                                                                          |                                  |
| 45-3                                                                                                    |                                            | n'ayant pratiquement pas l'habitude de s'exprimer en                                                                             |                                                                          |                                  |
| csieck                                                                                                    |                                            | français dans d'autres cours constitue une tâche difficile, sinor                                                                | n impossible, à moins de                                                 |                                  |
| n cours                                                                                                    |                                            | mettre en œuvre une série de stratégies adaptées à ce public pa                                                                  | articulier. Nous                                                         |                                  |
| os de cette revue                                                                                                    |                                            | présenterons, dans cet article, le contexte d'apprentissage du f                                                                 | français à <mark>Taiwan</mark> ,                                         |                                  |
|                                                                                                    |                                            | l'origine des difficultés pour l'expression orale des apprenants                                                                 | chinois, et diverses                                                     |                                  |
| ter en ligne                                                                                                    |                                            | activités interactives auxquelles nous avons recours pour les i                                                                  | nciter à parler.                                                         |                                  |
| onnement.<br>et électronique<br>cer au panier 📜                                                                                                    |                                            | CONTEXTE D'APPRENTISSAGE DU FRA<br>TAIWAN                                                                                        | ANÇAIS À                                                                 |                                  |
|                                                                                                    |                                            | À Taiwan, pendant longtemps, l'enseignement du frança                                                                            | is langue étrangère — 🤊                                                  |                                  |
| <u>vée</u>                                                                                                    |                                            | n'existait qu'au niveau universitaire : seules cinq universités.                                                                 | publiques et privées                                                     |                                  |
|                                                                                                    |                                            | confondues, disposaient d'un département de français. Au nive                                                                    | eau secondaire,                                                          |                                  |

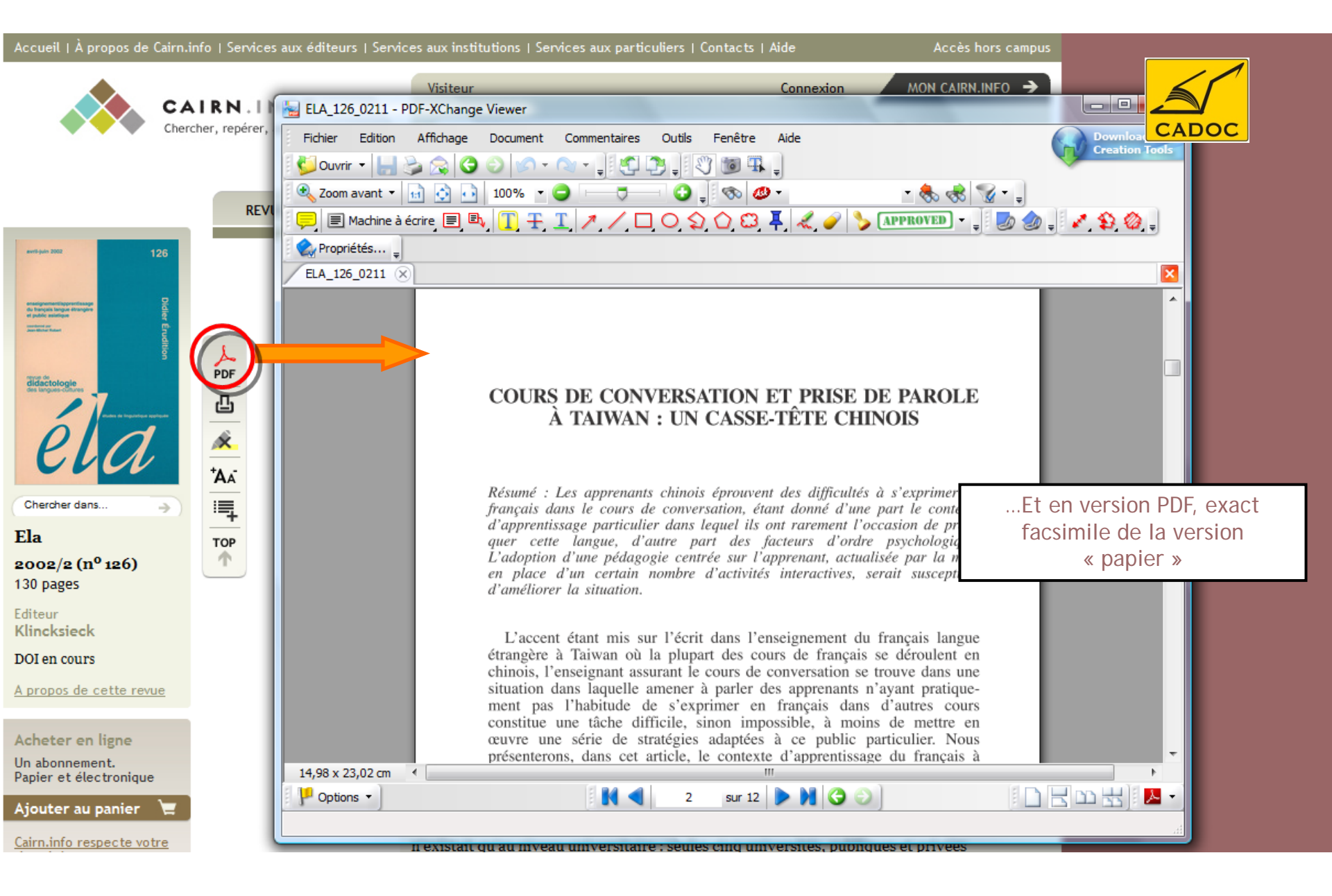

### Affichage d'un article en format PDF

| k | Accueil   À propos de Cairn.info                                              | o   Services | s aux éditeurs   Servi           | ces aux inst                                    | titutions   Services aux particuliers   Contacts   Aide                                                                                                    | Accès hors ca                                                                               | ampus                  |                                                                                       |
|---|-------------------------------------------------------------------------------|--------------|----------------------------------|-------------------------------------------------|----------------------------------------------------------------------------------------------------|---------------------------------------------------------------------------------------------|------------------------|---------------------------------------------------------------------------------------|
| 3 | CAI<br>Cherche                                                                | RN.II        | N F O<br>avancer.                | Visiteu                                         | r <u>Con</u>                                                                                                    | MON CAIRN.INFO                                                                              | ÷                      |                                                                                       |
| , |                                                                               |              |                                  | Cille                                           |                                                                                                    |                                                                                             |                        |                                                                                       |
| 3 |                                                                               | REVU         | UES OUVRAGE                      | S COLLECT                                       | IFS ENCYCLOPÉDIES DE POCHE MAGAZINES                                                                                                    | L'ÉTAT DU MONDE                                                                             |                        |                                                                                       |
| • | everagevenint(approxiduage)<br>ob invicto iniginal distance                   |              | 1                                | REVUES                                          | DISCIPLINE REVUE NUMÉRO ARTICLE                                                                                                    |                                                                                             |                        |                                                                                       |
|   | Erudition                                                                     | L            | Vous consultez                   | Cours<br>à Taïw                                 | de conversation et prise de parolo<br>van : un casse-tête chinois                                                                                                    |                                                                                             | Ti                     | tre de l'article                                                                      |
|   | tin angestationer                                                             |              | Auteur                           | Liu Shu<br>Universit                            | <b>IN-l du même auteur</b><br>té Nationale Centrale, Taiwan<br><del>-</del> cent étant mis sur l'écrit dans l'enseignement du                                                                     | Résumé de l'article<br>Plan de l'article<br>Pour citer cet article                          | * * *                  |                                                                                       |
|   | Chercher dans                                                                 | тор          | Nom de l'au<br>avec un lien      | iteur<br>vers                                   | nçais langue étrangère à Taiwan où la plupart de<br>iranosig se déreulent en chinoig. l'engeignant                                                                                                | s Liens                                                                                     | <b>→</b>               |                                                                                       |
|   | Ela. Études de<br>linguistique<br>appliquée.                                  | Т            | tous les arti<br>écrits par le r | icles<br>nême                                   | e cours de conversation se trouve dans une<br>dans laquelle amener à parler des apprenants                                                                                                    |                                                                                             |                        | ~                                                                                     |
|   | <b>2002/2 (nº 126)</b><br>130 pages                                           | L            | dutcui                           | constitue                                       | r<br>atiquement pas l'habitude de s'exprimer en fran<br>e une tâche difficile, sinon impossible, à moins de                                                                                       | çais dans d'autres cours<br>mettre en œuvre une série de                                    |                        |                                                                                       |
|   | Editeur<br><u>Klincksieck</u><br>Site Web →<br><u>A propos de cette revue</u> |              |                                  | stratégie<br>contexte<br>orale des<br>recours p | es adaptées à ce public particulier. Nous présenter<br>e d'apprentissage du français à Taiwan, l'origine de<br>s apprenants chinois, et diverses activités interact<br>pour les inciter à parler. | ons, dans cet article, le<br>25 difficultés pour l'expression<br>ives auxquelles nous avons | Lier<br>rés<br>le<br>c | ns rapides vers le<br>numé, le plan et<br>s modalités de<br>itation de cet<br>article |
|   |                                                                               |              | A                                | fficha                                          | age d'un article en forma                                                                                                    | at HTML                                                                                     |                        |                                                                                       |

D'où l'écart important chez les étudiants taiwanais entre compétence et performance.

# 

2. ORIGINE DES DIFFICULTÉS D'EXPRESSION ORALE DES APPRENANTS TAIWANAIS

 
 Le mode de déroulement le plus fréquent d'un cours de conversation consiste en Une barre d'outil vous
 eignant, auxquelles les apprenants sont amenés

 accompagne dans votre lecture
 purs l'enseignant qui déclenche l'interaction.

res apprenants se trouvant en position passive. Par ailleurs, la communication entr enseignant et apprenants domine tout le long du cours, celle qui s'instaure entre apprenants est rare, pour ne pas dire inexistante. Si l'on gère un cours d'expression de cette manière, on constate très vite que les apprenants chinois éprouvent des difficultés à s'exprimer en français, difficultés dues à différents facteurs.

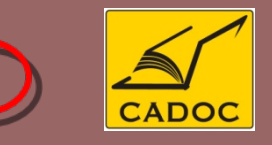

Le numéro de paragraphe est repris à droite de votre écran, à des fins de citation

#### 2.1. Manque de pratique orale

Comme nous l'avons dit plus haut, le fait que la plupart des cours universitaires s'axent sur la compréhension et l'expression écrites, et qu'ils se donnent généralement dans la langue maternelle des apprenants, fait que ces derniers s'expriment rarement en français, sauf dans le cours de conversation auquel le nombre d'heures consacrées est restreint par rapport aux autres cours, à savoir deux heures par semaine, alors que les cours de langue (manuel) et de grammaire disposent chacun de quatre heures hebdomadaires. Il en résulte que les apprenants ont beaucoup de mal à s'exprimer dans la langue cible. Par conséquent, ils se sentent insécurisés lorsqu'ils sont amenés à communiquer dans le seul cours où ils sont censés ne pas rester silencieux.

Les notes de bas de page sont disponibles à gauche de votre écran, avec la possibilité de s'y référer en cliquant sur « suite »

[1] La communication

exolingue est celle qui s'établit entre...

suite 🗲

#### 2.2. Obstacles psychologiques

Les étudiants taiwanais sont d'autant plus i l'enseignant qu'ils se heurtent à des obstacles ps intrinsèques de l'interaction en classe de langue en quelque sorte province de collingue avec yeux des apprenants qui maîtrisent imparfa qui incarne la norme de cette langue, et dont la

#### NOTES

[1] La communication exolingue est celle qui s'établit entre in commune, par opposition à la communication « endolingue maternelle. Cf. Porquier 1982 et 1984. Pour Alber et Py (19 interaction verbale en face à face caractérisée par des div répertoires linguistiques respectifs des participants ».

bien supérieure à la leur. Autrement dit, face à l'enseignant qui, du fait de sont statut et

### Consultation d'un article en format HTML

D'où l'écart important chez les étudiants taiwanais entre compétence et performance.

#### 2. ORIGINE DES DIFFICULTÉS D'EXPRESSION ORALE DES APPRENANTS TAIWANAIS

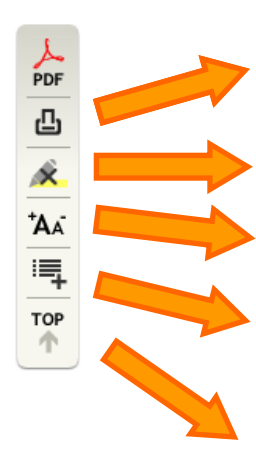

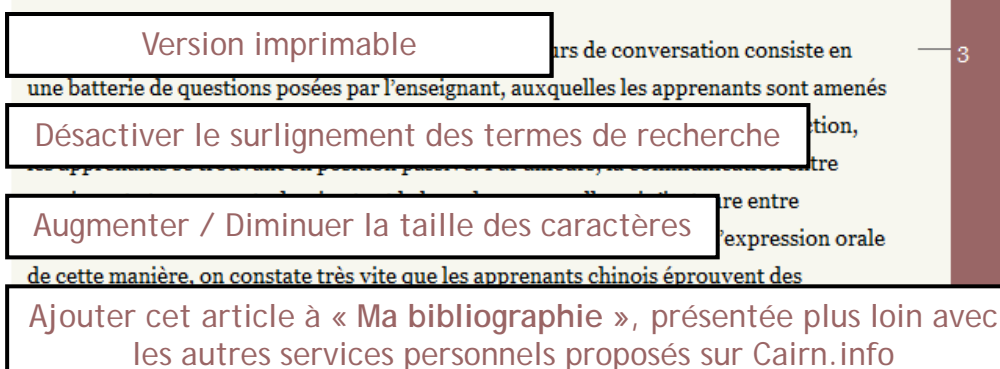

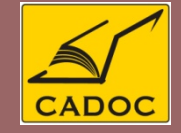

#### Retour en haut de page

1. manque de prauque oran

plupart des cours universitaires et qu'ils se donnent généralement

dans la langue maternelle des apprenants, fait que ces derniers s'expriment rarement en français, sauf dans le cours de conversation auquel le nombre d'heures consacrées est restreint par rapport aux autres cours, à savoir deux heures par semaine, alors que les cours de langue (manuel) et de grammaire disposent chacun de quatre heures hebdomadaires. Il en résulte que les apprenants ont beaucoup de mal à s'exprimer dans la langue cible. Par conséquent, ils se sentent insécurisés lorsqu'ils sont amenés à communiquer dans le seul cours où ils sont censés ne pas rester silencieux.

#### 2.2. Obstacles psychologiques

l'enseignant qu'ils se heurtent à des obstacles psychologiques liés aux caractéristiques intrinsèques de l'interaction en classe de langue étrangère, à savoir que cette dernière est en quelque sorte une communication exolingue[1] dans la mesure où l'enseignant est, aux yeux des apprenants qui maîtrisent imparfaitement la langue qu'ils apprennent, celui qui incarne la norme de cette langue, et dont la compétence linguistique est évidemment bien supérieure à la leur. Autrement dit, face à l'enseignant qui, du fait de sont statut et

Les étudiants taiwanais sont d'autant plus intimidés par l'interaction avec

[1] La communication exolingue est celle qui s'établit entre... suite →

Consultation d'un article en format HTML : outils de navigation et d'impression

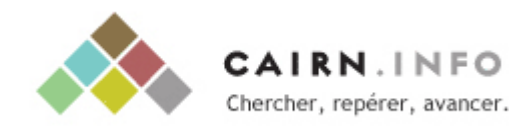

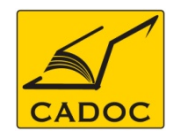

| Vous consultez   Apprenat<br>parole da<br>Auteur   Béatrice B<br>Cidef - UCO - | nts sinophones et place de la<br>ans la classe de FLE<br>ouvier<br>Angers                                                                                                    | En cliquant sur « du même auteur », vous<br>accédez aux autres publications de cet auteur<br>contenues dans Cairn.info |
|--------------------------------------------------------------------------------|----------------------------------------------------------------------------------------------------|----------------------------------------------------------------------------------------------------|
| <br>*A∡                                                                        | Auteur <b>Béatrice Bouvier</b><br>Publications de cet auteur diffusées sur Cairn.info                                                                                                    |                                                                                                    |
|                                                                                | ARTICLES DE REVUES<br>Ela 2003/4 (nº 132)<br>CHINOIS ET FRANÇAIS : QUAND LES HABITUDI<br>S'OPPOSENT                                                                                                    | ES CULTURELLES D'APPRENTISSAGE                                                                                         |
|                                                                                | [Résumé ] [Version HTML ] [Version HTML ] [Ver | rsion PDF ]                                                                                                    |

Consultation des articles du même auteur

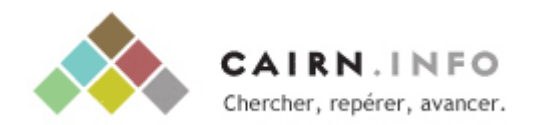

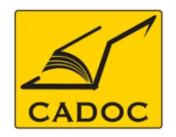

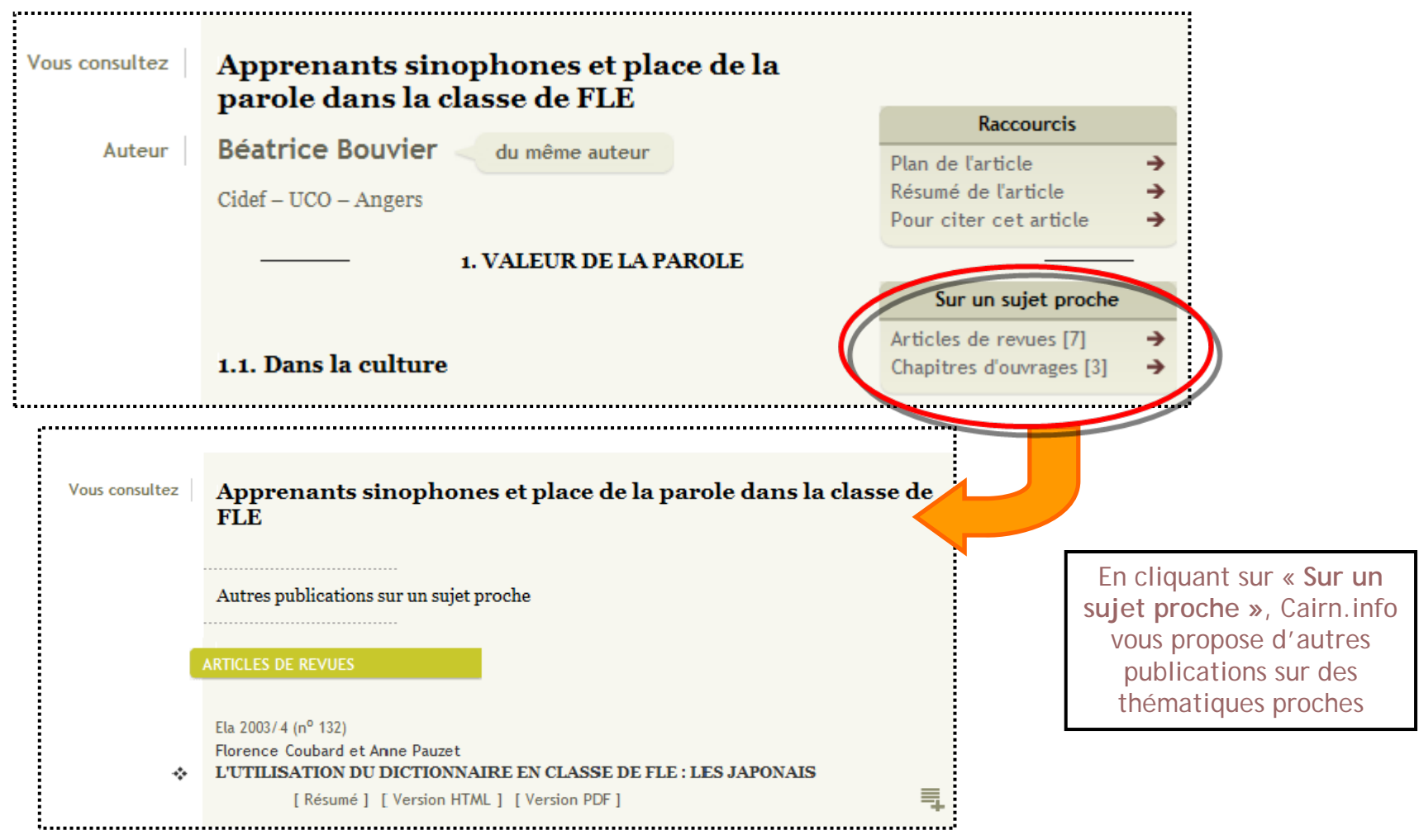

Consultation des articles du même auteur

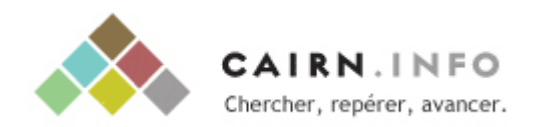

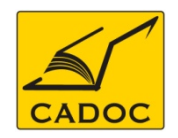

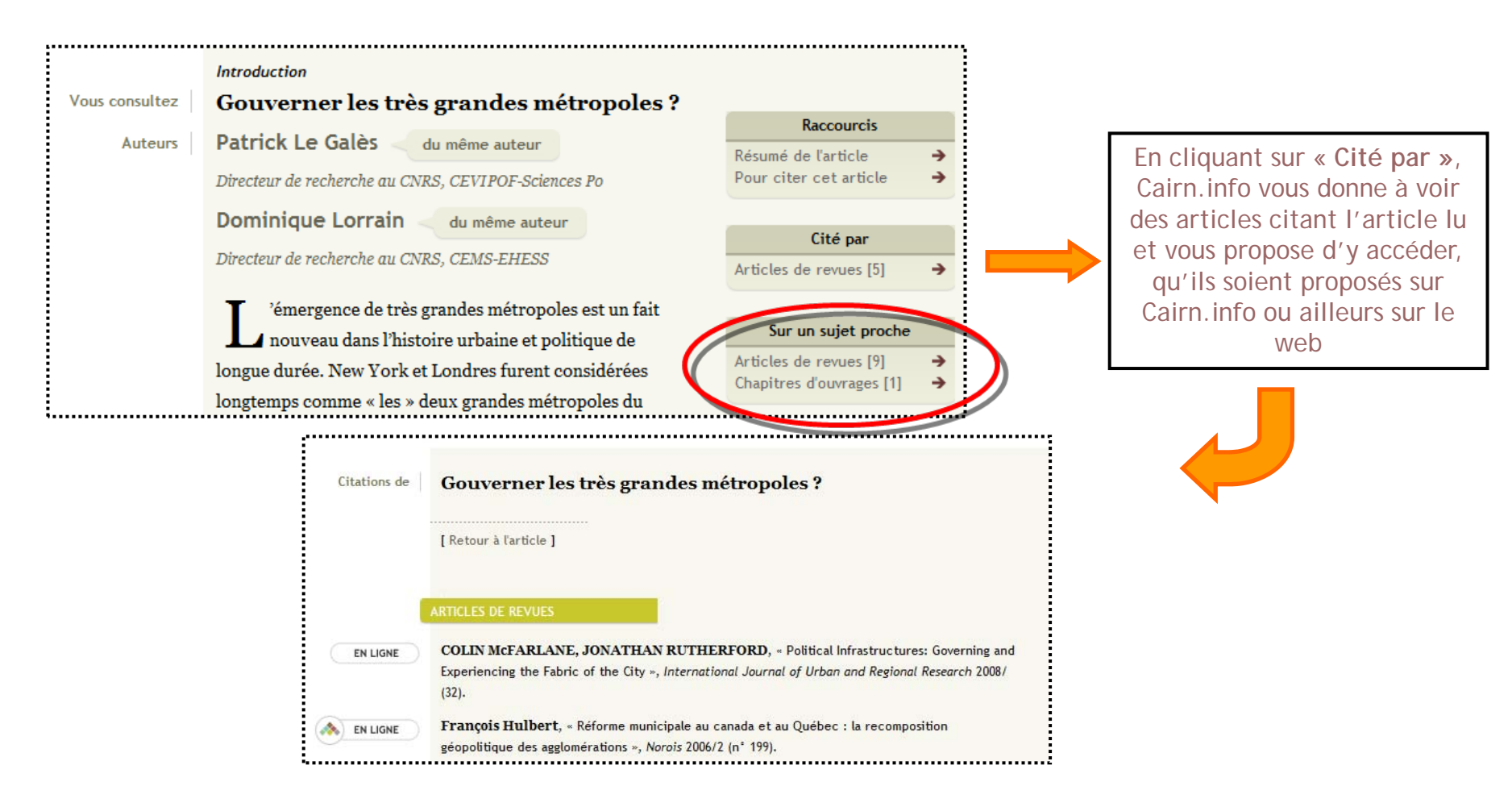

### Consultation des articles sur le même thème

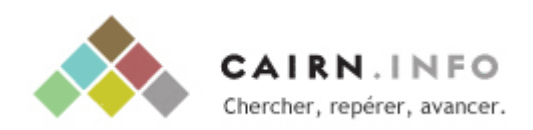

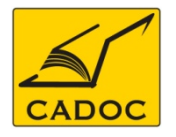

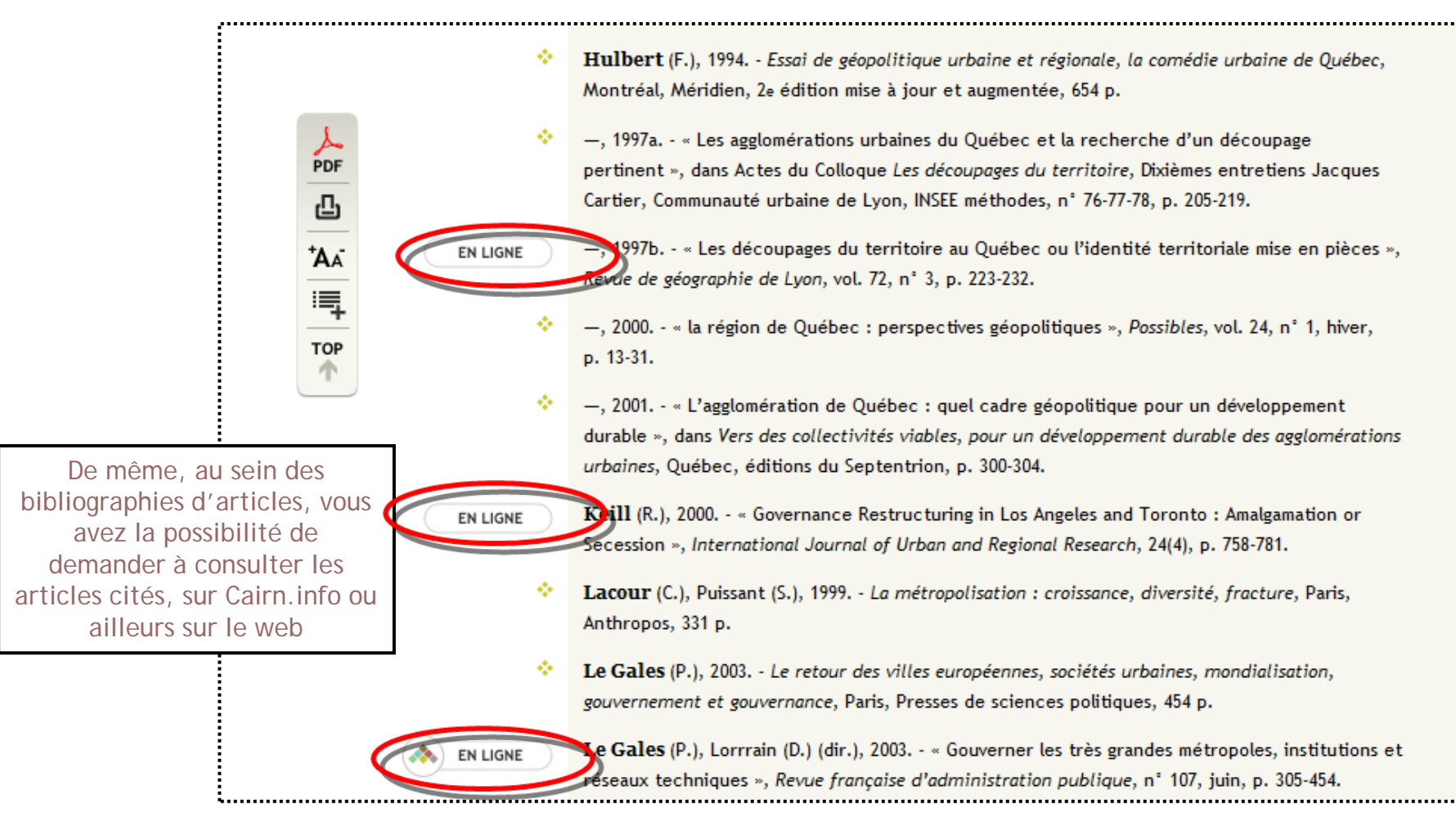

Consultation des articles cités dans les références

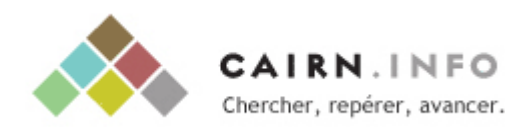

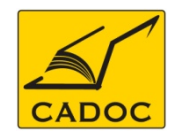

# Cairn.info - Recherche

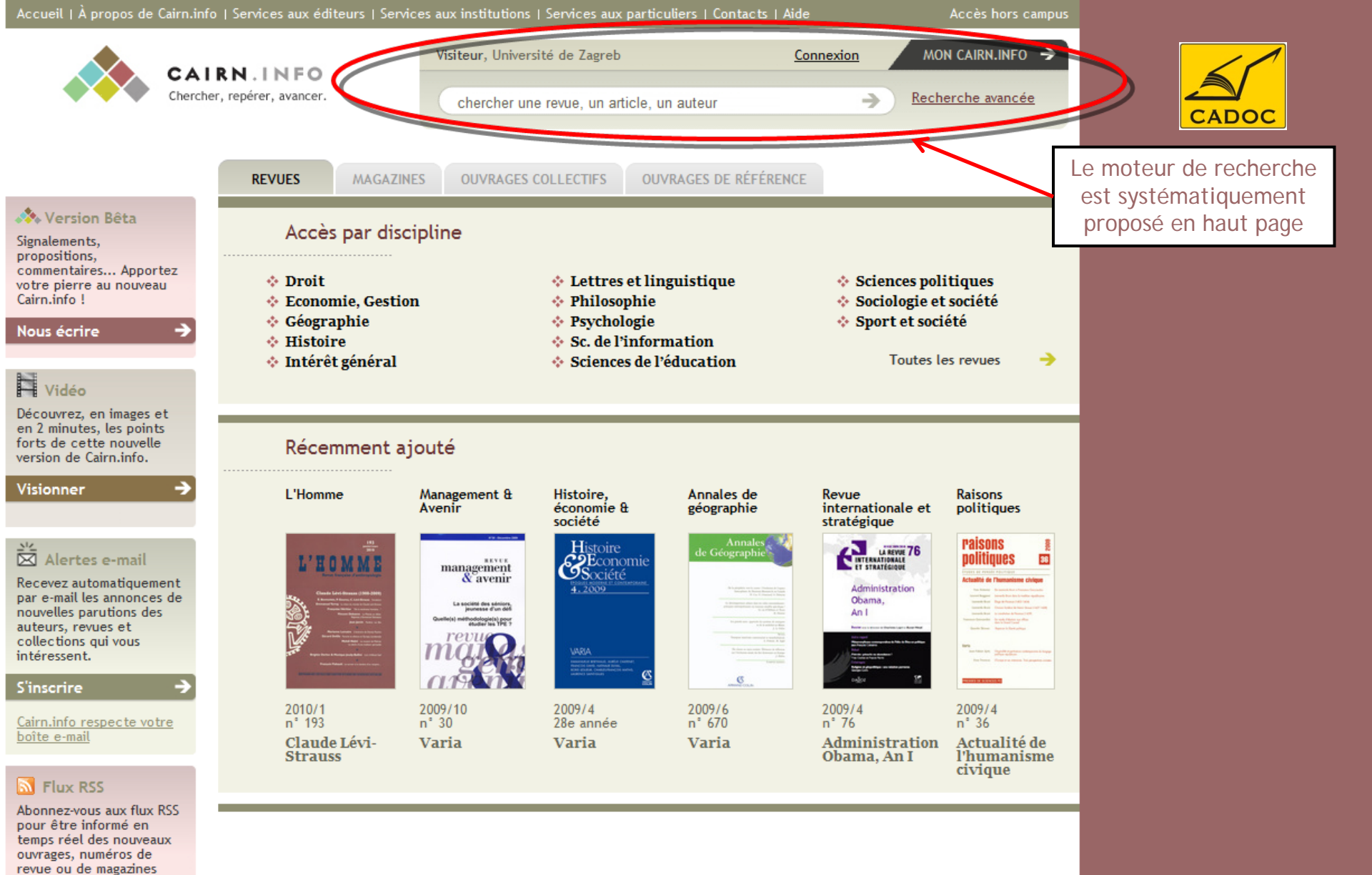

# **Recherche simple**

publiés sur Cairn.info.

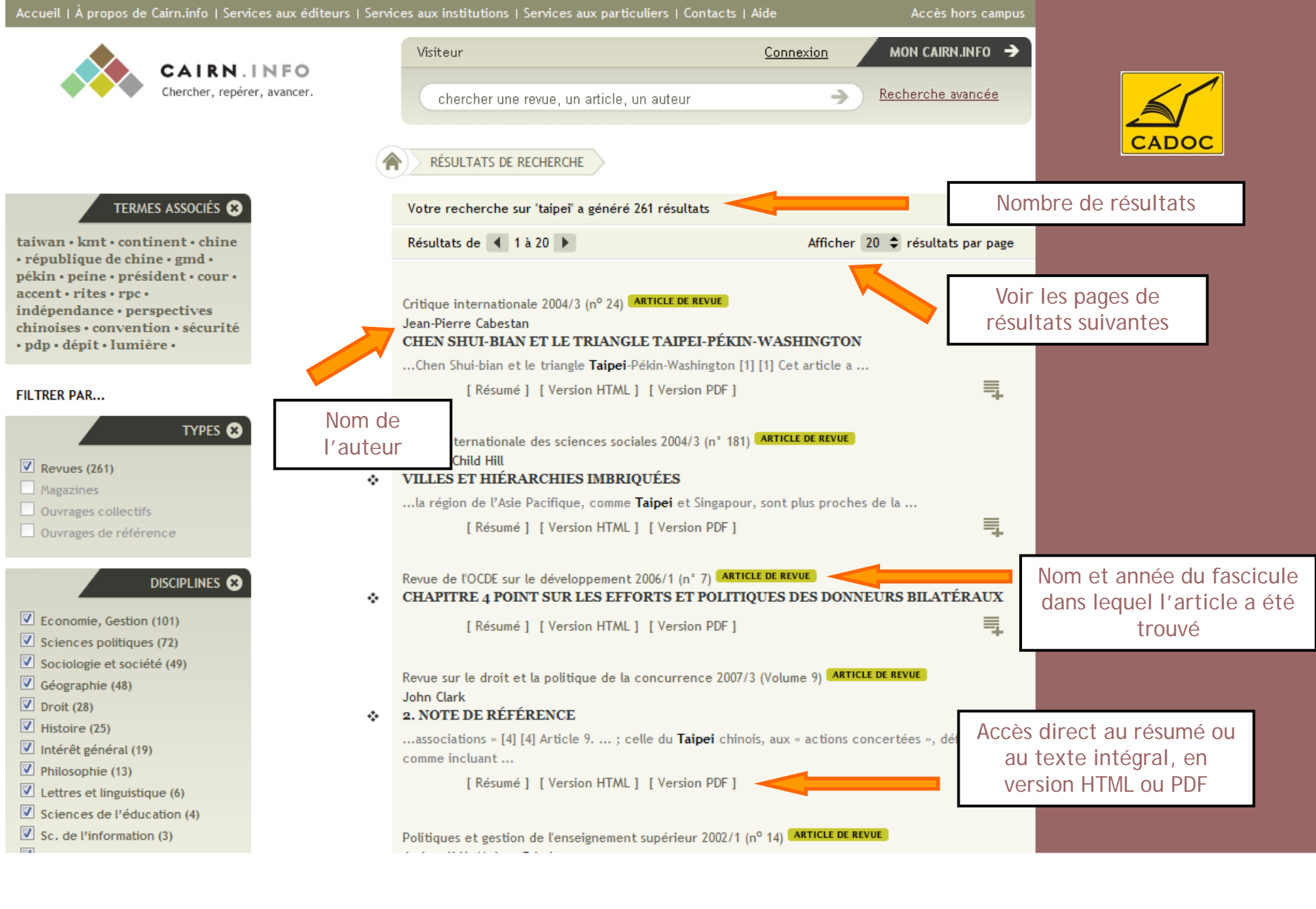

### Résultats d'une recherche : Liste des articles

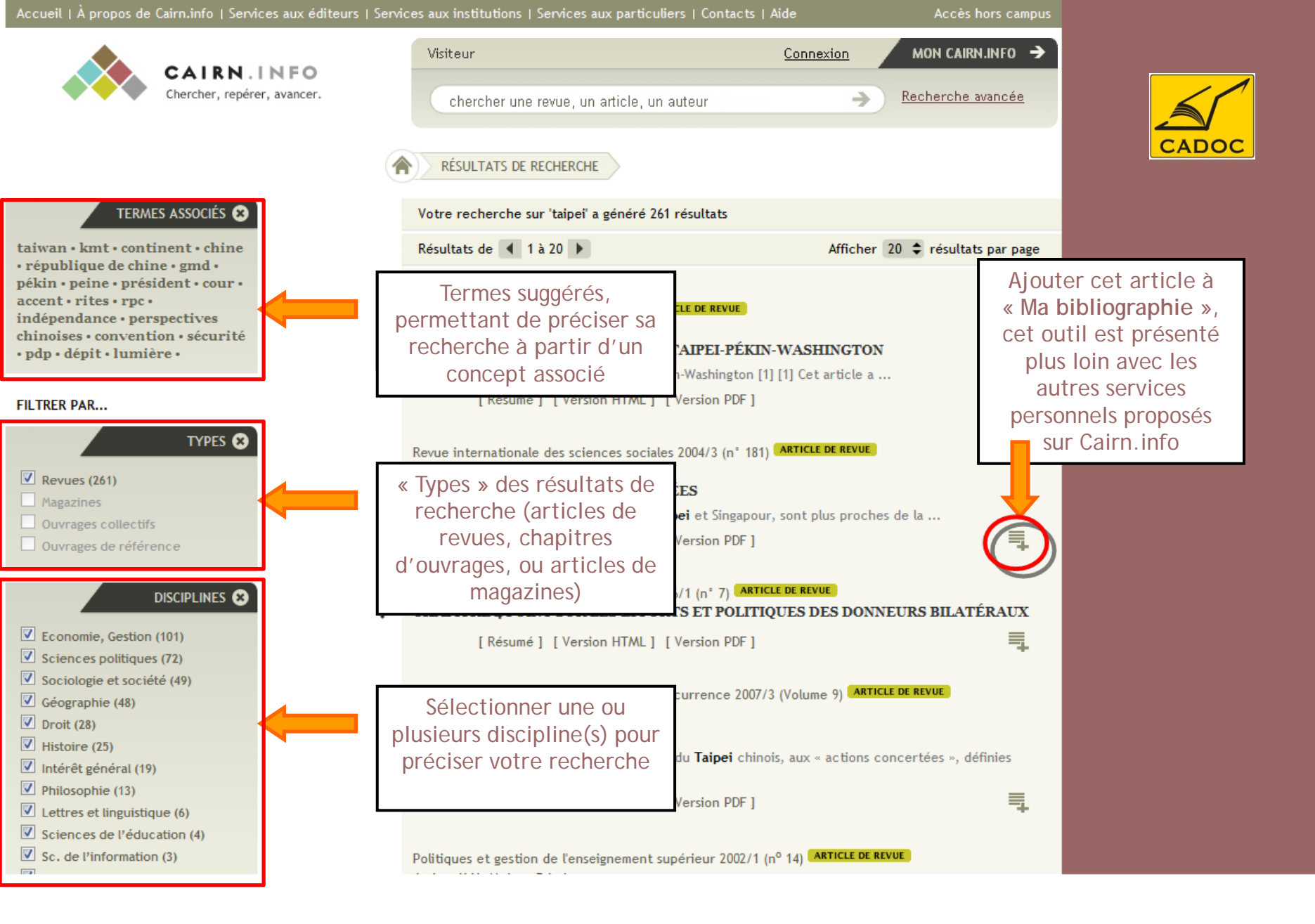

Résultats d'une recherche : outils d'exploitation et d'affinement (1)

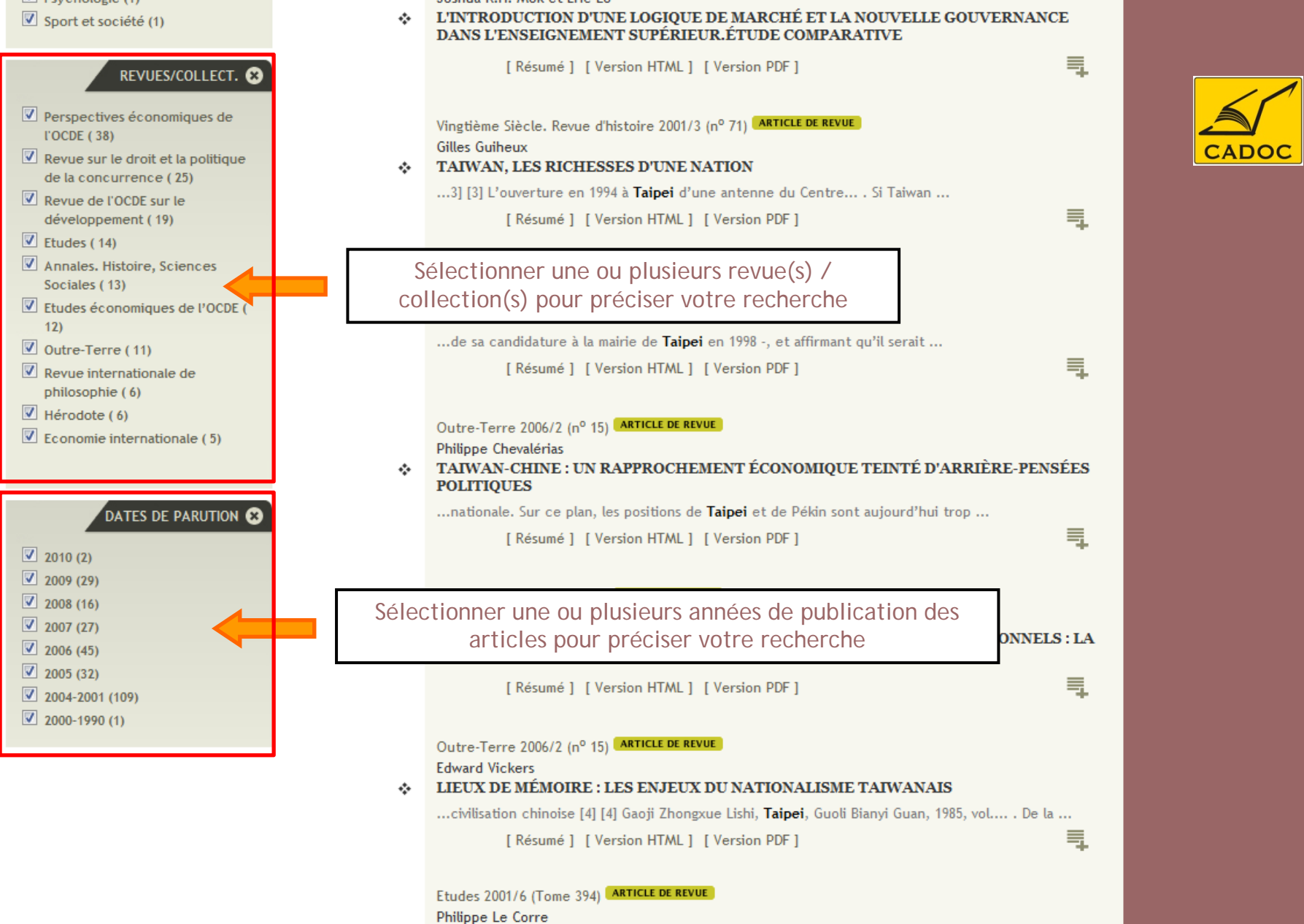

Résultats d'une recherche : outils d'exploitation et d'affinement (2)

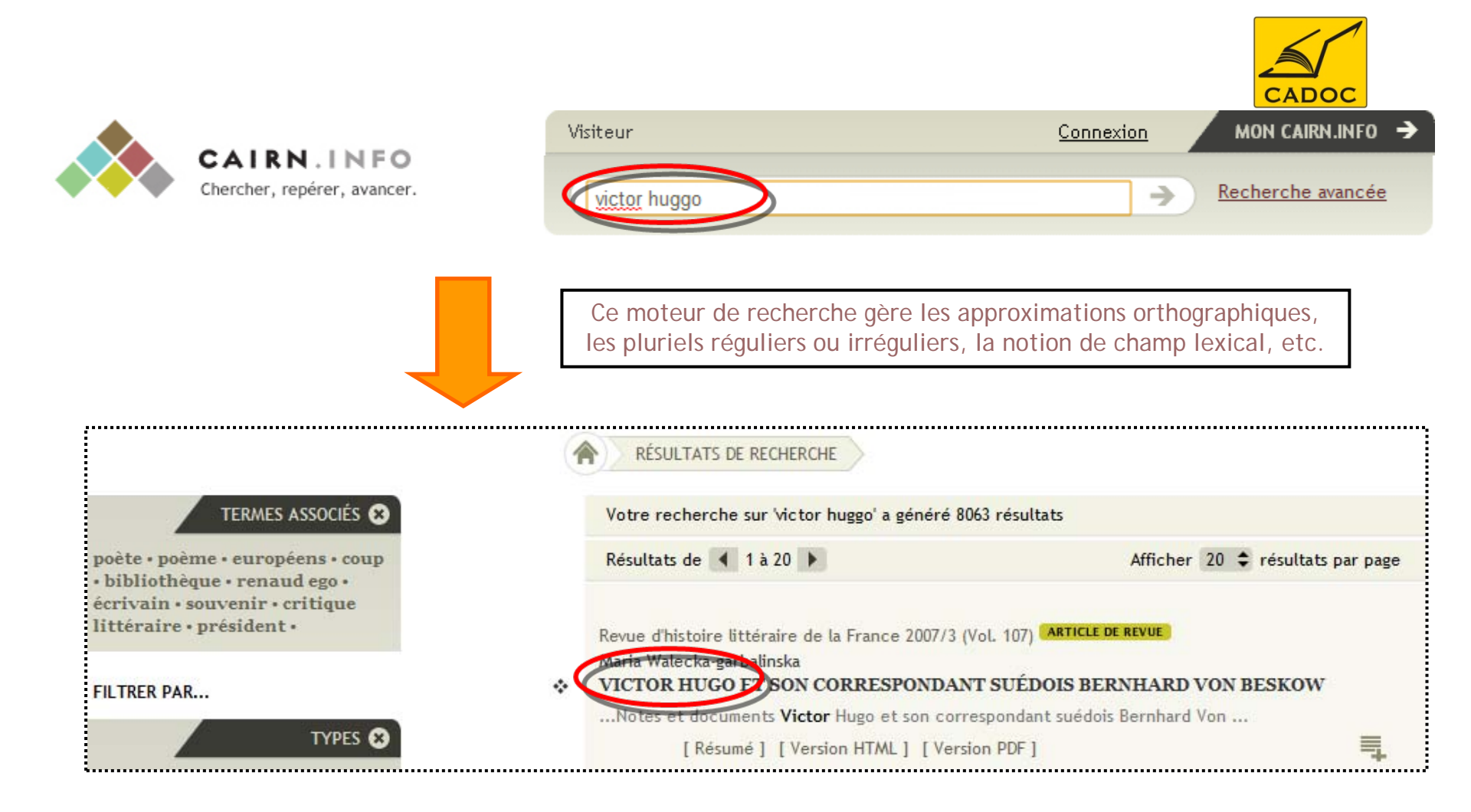

### Recherche simple : un moteur de recherche flexible

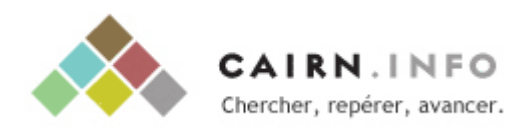

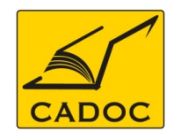

Suite à une recherche, vous arrivez directement sur le passage de l'article où le mot clé a été trouvé

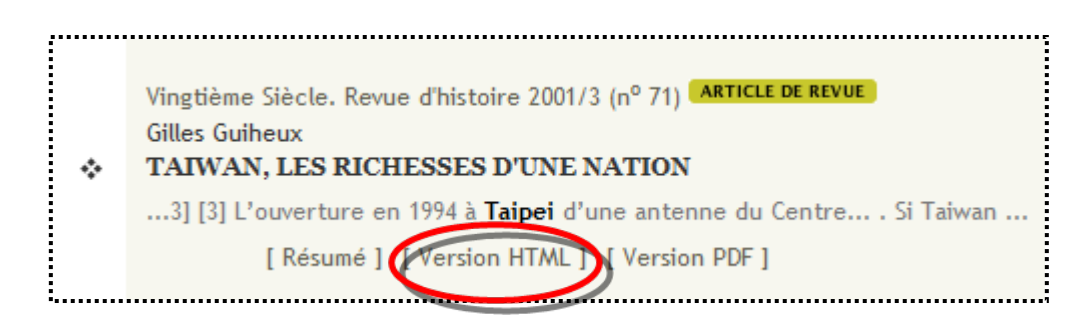

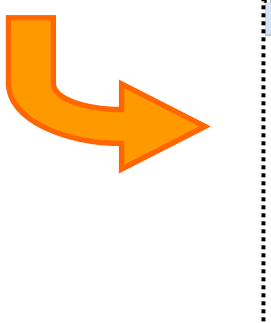

1994, à la faveur d'une triangulaire, Chen Shui-bian est élu maire de **Taipei** avec 44 % des voix. Ses quatre années à la mairie lui serviront de tremplin vers son destin présidentiel.

Le PDP a longtemps eu pour principal objectif l'indépendance de Taiwan, option ouvertement affirmée lorsqu'en octobre 1991 il inscrit dans sa charte le principe d'un plébiscite sur l'indépendance d'une « République de Taiwan » distincte de la nation chinoise. Pourtant, le PDP s'est efforcé de bâtir, sinon une idéologie, du moins une plateforme qui dépasse la seule question nationale : la consolidation de la démocratie, la

### Résultats d'une recherche : situation du terme de recherche

En cliquant sur « Recherche avancée », vous accédez à un formulaire plus complet vous permettant d'indiquer clairement les index sur lesquels vous souhaitez rechercher :

- auteur
- titre
- texte intégral
- résumé
- bibliographie
- dates de publications souhaitées

Aussi ce mode de recherche vous permet de combiner vos mots clefs avec des operateurs Booléens « ET, OU, SAUF »

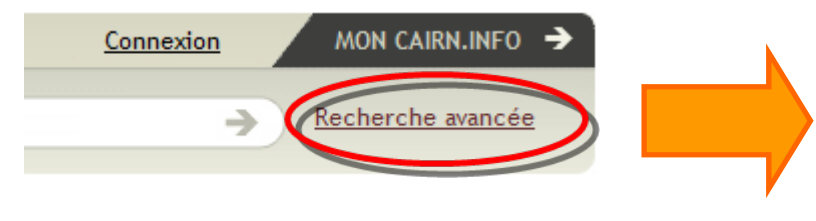

|      | Votre recherche         | Dans                |
|------|-------------------------|---------------------|
|      |                         | Choisissez 💌        |
| et   | Critère supplémentaire  | Dans                |
| ou   |                         | Choisissez  Ajouter |
| sauf |                         |                     |
|      | Auteur                  |                     |
|      |                         |                     |
|      | Types de publication    | Discipline          |
|      | Revues                  | Choisissez 👻        |
|      | Ouvrages collectifs     |                     |
|      | 🗖 Ouvrages de référence | Editeur             |
|      | Magazines               | Choisissez 💌        |
|      | Revue                   |                     |
|      | Choisissez              | •                   |

# Recherche avancée

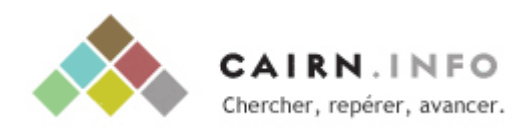

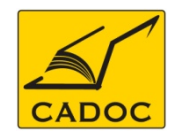

# Cairn.info - Services personnels

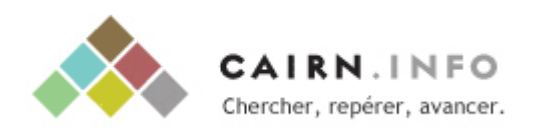

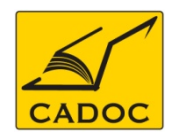

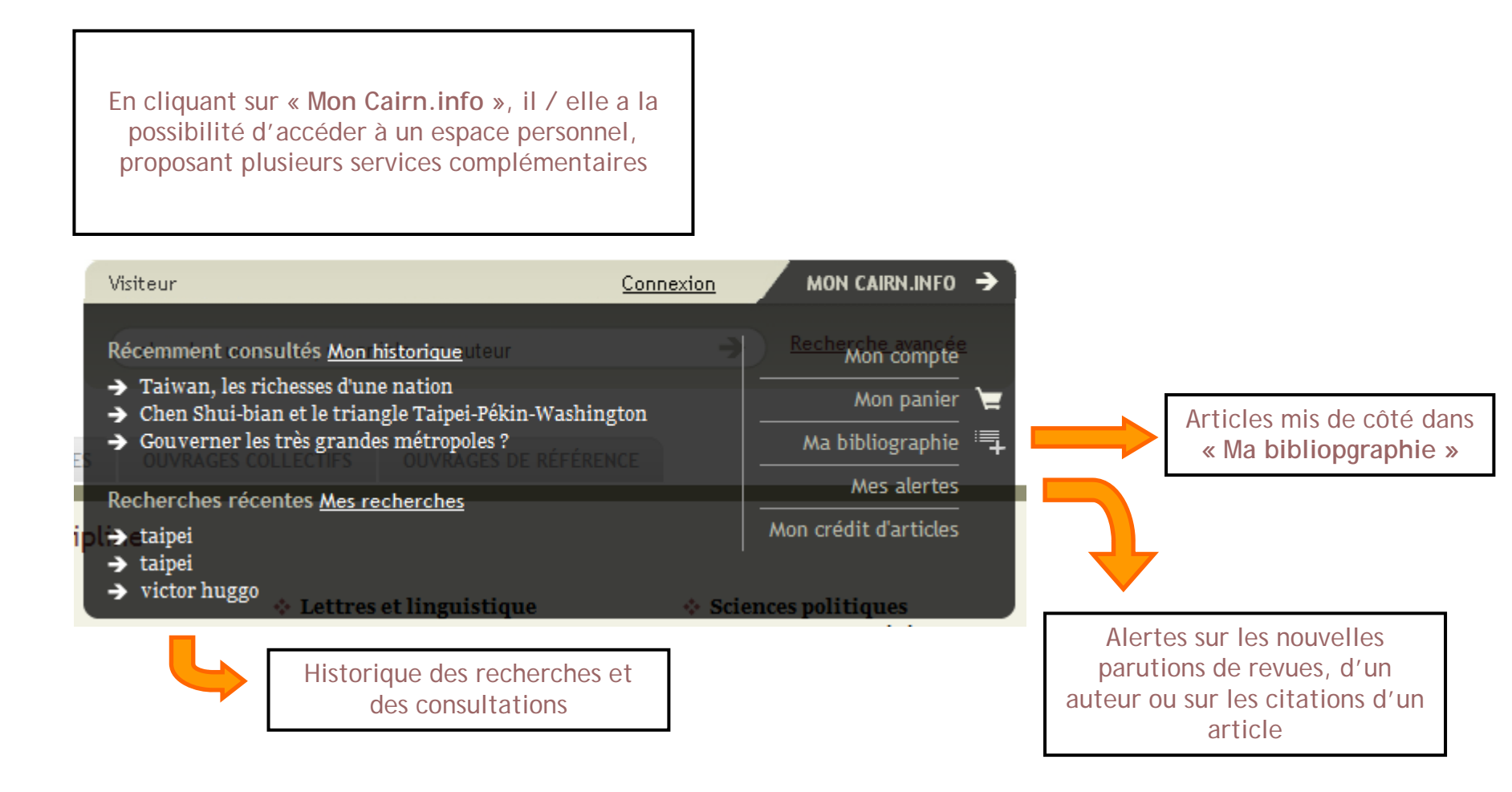

# Mon cairn.info : un espace personnel

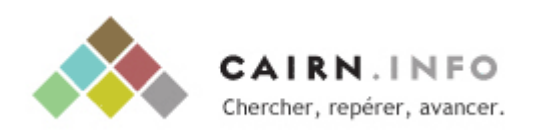

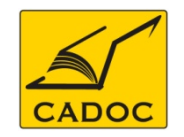

MES ALERTES E-MAIL

Mes alertes e-mail

Vous pouvez créer facilement une alerte sur une des revues proposées sur Cairn.info pour recevoir automatiquement le détail des sommaires des nouveaux numéros :

| Indiquez votre adresse e-mail                                                | Pour mettre en place ces                                                             |
|------------------------------------------------------------------------------|--------------------------------------------------------------------------------------|
| databases@cadoc.dz                                                           | alertes, cliquez sur « Mes<br>Alertes », entrez<br>simplement votre adresse<br>email |
| Je souhaite être averti(e) à chaque nouvelle parution des revues suivantes : |                                                                                      |
| Annales. Histoire, Sciences Sociales                                         | et choisissez la revue<br>que vous souhaitez suivre                                  |

# Création d'alertes

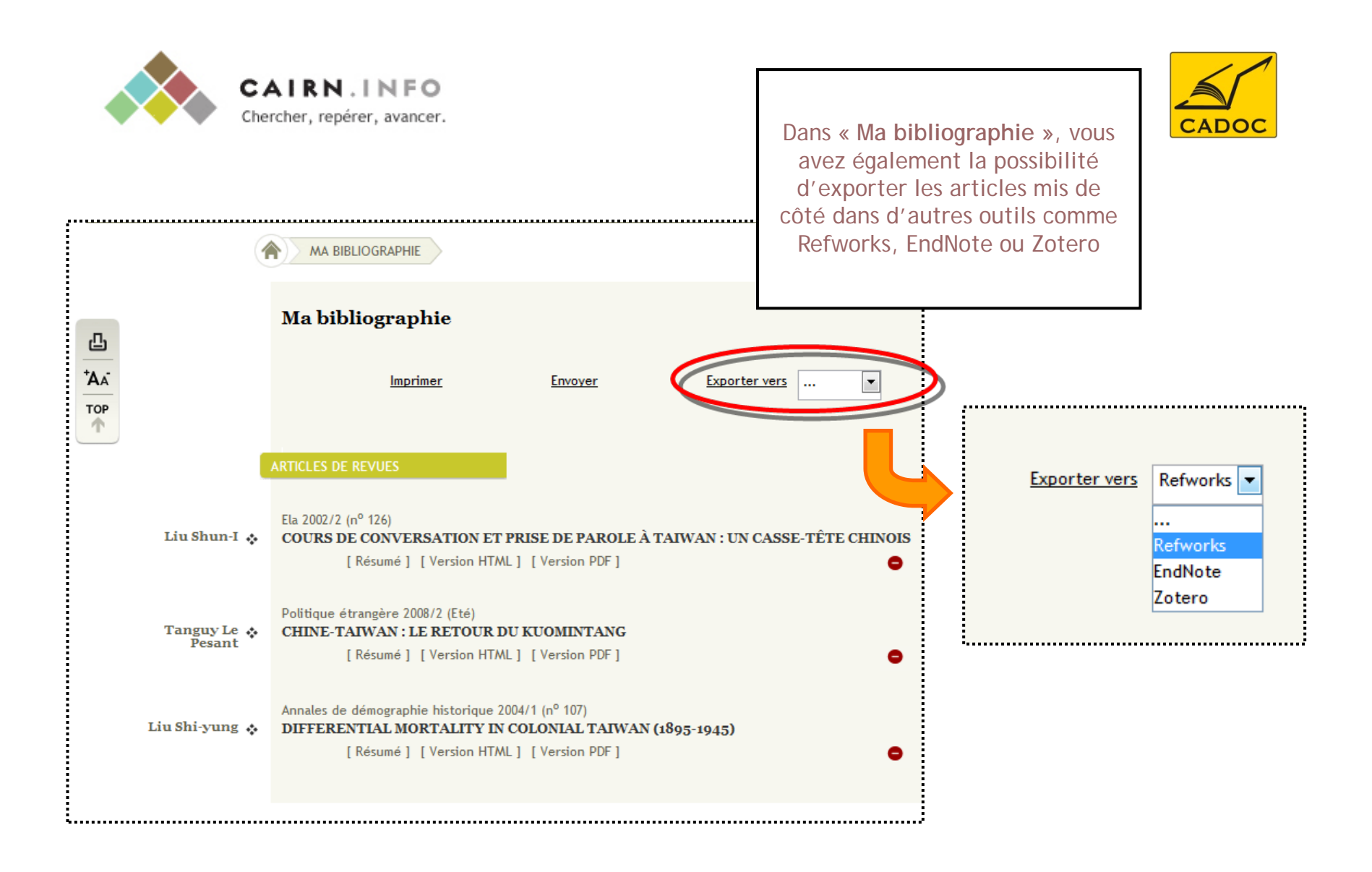

L'outil Ma bibliography

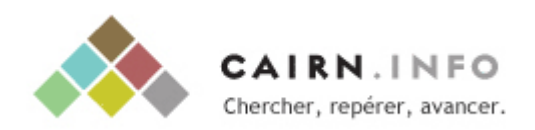

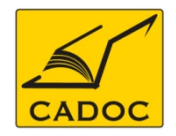

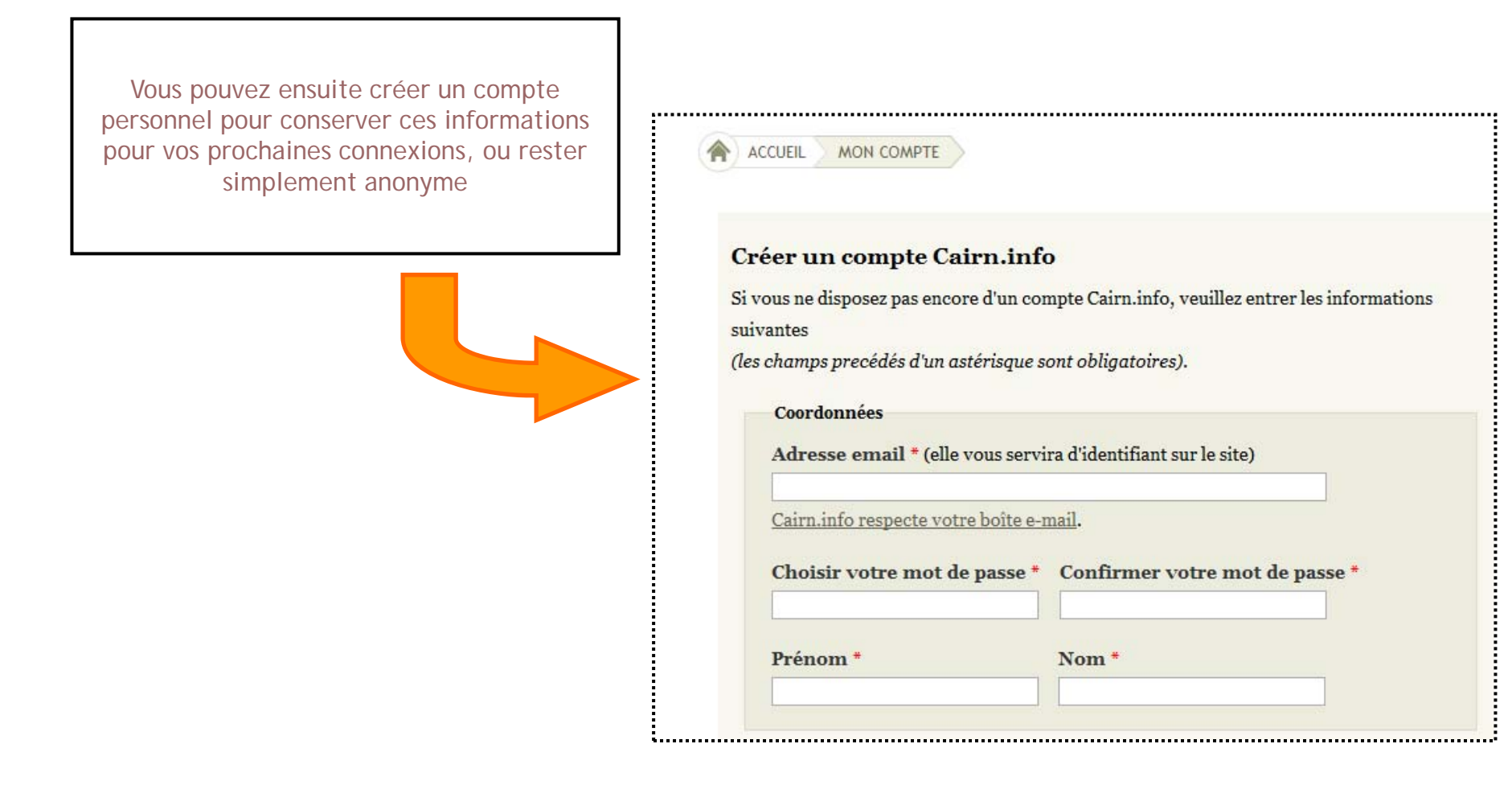

### Création d'un compte personnel

### Liste des établissements ayant un accès par adresse IP à la base de données CAIRN

| N° | Etablissement                                                                 |
|----|-------------------------------------------------------------------------------|
| 1  | Université de 20 Août 1955 de Skikda                                          |
| 2  | Université de 8 mai 1945 de Guelma                                            |
| 3  | Université de Abdelhak Benhamouda de Jijele                                   |
| 4  | Université de Abdelhamid Ibn Badis de Mostaganem                              |
| 5  | Université de Abderrahmane Mira de Béjaia                                     |
| 6  | Université de Aboubeker Belkaid de Tlemcen                                    |
| 7  | Université de Ahmed Draya d'Adrar                                             |
| 8  | Université de Badji Moktar de Annaba                                          |
| 9  | Université de Benyoucef Benkhedda d'Alger                                     |
| 10 | Université de d'Alger 2                                                       |
| 11 | Université de  d'Alger 3                                                      |
| 12 | Université de la Formation Continue                                           |
| 13 | Université de  de M'sila                                                      |
| 14 | Université de des sciences et de la technologie Houari Boumediène<br>(USTHB)  |
| 15 | Université de des sciences et de la technologie Mohamed Boudiaf d'Oran        |
| 16 | Université de des sciences et de la technologie Mohamed Boudiaf d'Oran (USTO) |
| 17 | Université de des sciences islamiques Emir Abdelkader de Constantine          |
| 18 | Université de d'Oran - Sénia                                                  |
| 19 | Université de El Djilali Liabès de Sidi Bel Abbès                             |
| 20 | Université de El Hadj Lakhdar de Batna                                        |
| 21 | Université de Ferhat Abbas de Sétif                                           |
| 22 | Université de Hassiba Ben Bouali de Chlef                                     |
| 23 | Université de Ibn Khaldoun de Tiaret                                          |
| 24 | Université de Kasdi Merbah de Ouargla                                         |
| 25 | Université de Larbi Ben Mhidi de Oum El Bouaghi                               |
| 26 | Université de Larbi Tebessi de Tébessa                                        |
| 27 | Université de Mascara                                                         |
| 28 | Université de Mentouri de Constantine                                         |
| 29 | Université de M'hamed Bougara de Boumerdès                                    |

30 Université de Mohamed Khider de Biskra

| N° | Etablissement                                                              |
|----|----------------------------------------------------------------------------|
| 31 | Université de Mouloud Maameri de Tizi Ouzou                                |
| 32 | Université de Omar Telidji de Laghouat                                     |
| 33 | Université de Saad Dahlab de Blida                                         |
| 34 | Université de Tahar Moulay de Saida                                        |
| 35 | Université de Yahia Farès de Médéa                                         |
| 36 | Université de Ziane Achour de Djelfa                                       |
| 37 | Centre Universitaire Ain Temouchent                                        |
| 38 | Centre Universitaire Bordj Bou Arréridj                                    |
| 39 | Centre Universitaire Bouira                                                |
| 40 | Centre Universitaire El Bayadh                                             |
| 41 | Centre Universitaire El Oued                                               |
| 42 | Centre Universitaire El Tarf                                               |
| 43 | Centre Universitaire Ghardaia                                              |
| 44 | Centre Universitaire Khemis Miliana                                        |
| 45 | Centre Universitaire Khenchela                                             |
| 46 | Centre Universitaire Mila                                                  |
| 47 | Centre Universitaire Naama                                                 |
| 48 | Centre Universitaire Relizane                                              |
| 49 | Centre Universitaire Souk Ahras                                            |
| 50 | Centre Universitaire Tamanrasset                                           |
| 51 | Centre Universitaire Tissemsilt                                            |
| 52 | Ecole des hautes études commerciales                                       |
| 53 | Ecole Nationale Polytechnique                                              |
| 54 | Ecole Nationale Supérieure agronomique                                     |
| 55 | Ecole Nationale Supérieure d'hydraulique                                   |
| 56 | Ecole Nationale Supérieure de journalisme et des sciences de l'information |
| 57 | Ecole Nationale Supérieure de management                                   |
| 58 | Ecole Nationale Supérieure de sciences politiques                          |
| 59 | Ecole Nationale Supérieure de Technologie                                  |

60 Ecole Nationale Supérieure des mines et de la métallurgie

### Liste des établissements ayant un accès par adresse IP à la base de données CAIRN

| N° | Etablissement                                                                                   |
|----|-------------------------------------------------------------------------------------------------|
| 61 | Ecole Nationale Supérieure des sciences de la mer et de l'aménagement du littoral               |
| 62 | Ecole Nationale Supérieure des travaux publics                                                  |
| 63 | Ecole Nationale Supérieure en informatique                                                      |
| 64 | Ecole Nationale Supérieure en statistique et en économie appliquée                              |
| 65 | Ecole Nationale Supérieure vétérinaire                                                          |
| 66 | Ecole Polytechnique d'architecture et d'Urbanisme                                               |
| 67 | Ecole Supérieure de Commerce                                                                    |
| 68 | Ecole Normale Supérieure d'enseignement technologique de Skikda                                 |
| 69 | Ecole Normale Supérieure de Constantine                                                         |
| 70 | Ecole Normale Supérieure de l'Enseignement Technique Ens-ET Oran                                |
| 71 | Ecole Normale Supérieure en Langue et Sciences Humaines Ens-LSH Bouzareah                       |
| 72 | Ecole Normale Supérieure Kouba                                                                  |
| 73 | CDER Centre de Développement des Energies Renouvelables                                         |
| 74 | Centre des techniques Avancées                                                                  |
| 75 | CERIST Le Centre de recherche sur l'information scientifique et technique                       |
| 76 | CRASC Centre de Recherche d'Anthrepologie Sociales & Culturelle                                 |
| 77 | CRB Centre de Recherche en Biotechnologie (Constantine) (CRB)                                   |
| 78 | CREAD Centre de Recherche en Economie Appliquée pour le Développement                           |
| 79 | CRSTAPC Centre de Recherche Scientifique et Technique en Analyses Physico –<br>Chimiques(CRAPC) |
| 80 | CRSTDLA Centre de Recherche Scientifique et Technique sur le Développement de la Langue Arabe   |
| 81 | CRSTRA Centre de Recherche Scientifique et Technique des Régions Arides                         |
| 82 | CRSTSC centre de recherche Scientifique & Technique en Soudage & Contrôle                       |
| 83 | Unité de Développement de la Technologie du Silicium (UDTS)                                     |

- 84 Unité de Développement des Equipements Solaires (UDES)
- 85 Unité de Recherche Appliquée en Energies Renouvelables (URAER)
- 86 Unité de Recherche Appliquée en Sidérurgie et Métallurgie (URASM)
- 87 Unité de recherche en Energies Renouvelables en Milieu Saharien adrar (URERMS)

CADOC : partenaire du SNDL et Premier fournisseur de la documentation en ligne en Algérie

Pour toute information contactez :

# CADOC Rue de la flanelle cité Ain Allah, Delly Brahim – 16320 Alger BP 143 – 16000 Alger-Gare Tel : 021910352 Fax : 021910351 E-mail: cadoc@cadoc.dz

Cairn.info 5, rue de Charonne, 75011 PARIS Tél. (33/0) 1 55 28 83 00. Fax (33/0) 1 55 28 35 33.

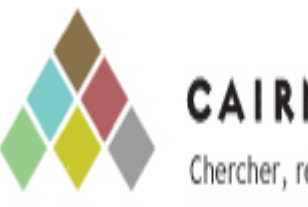

CAIRN.INFO Chercher, repérer, avancer.

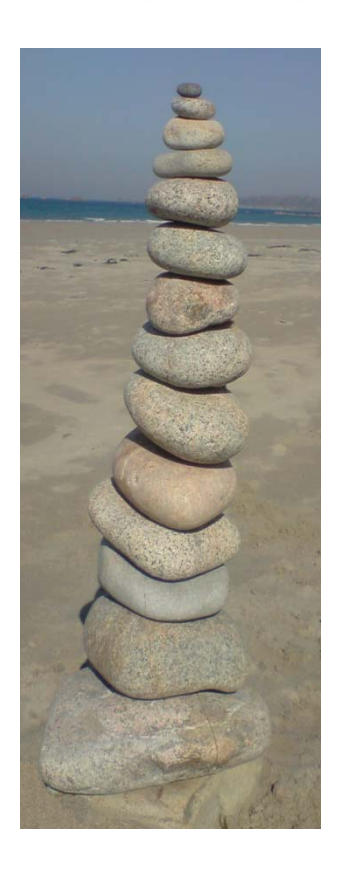

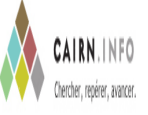

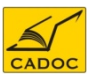